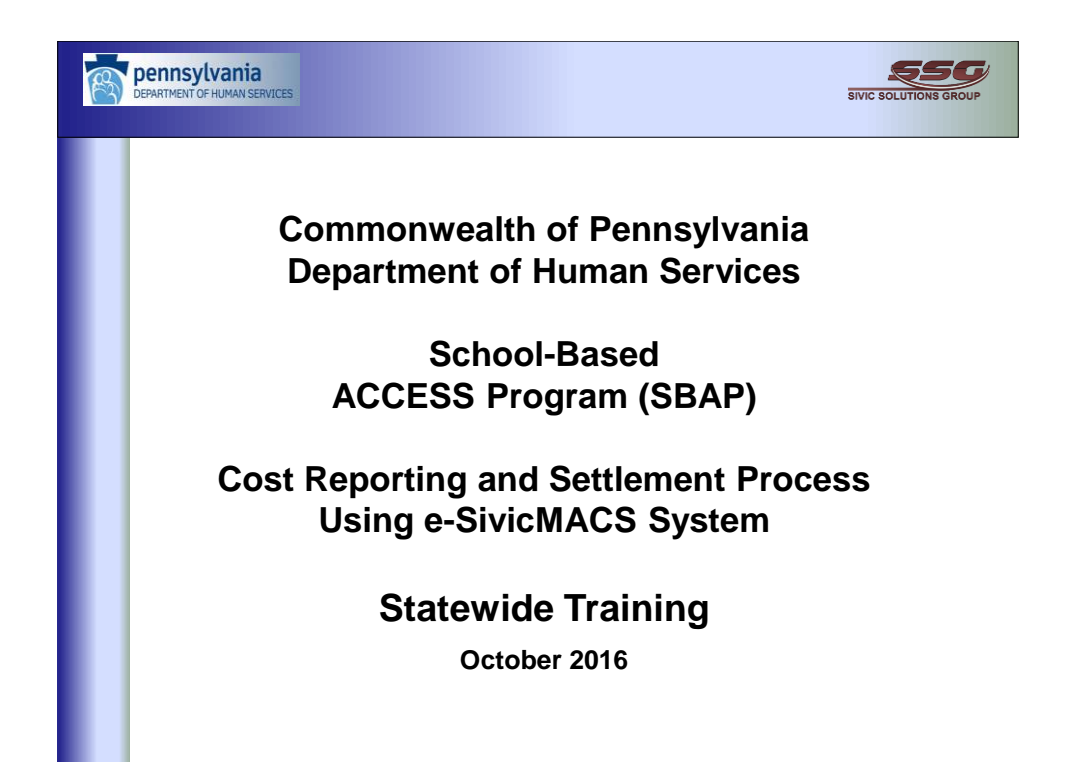

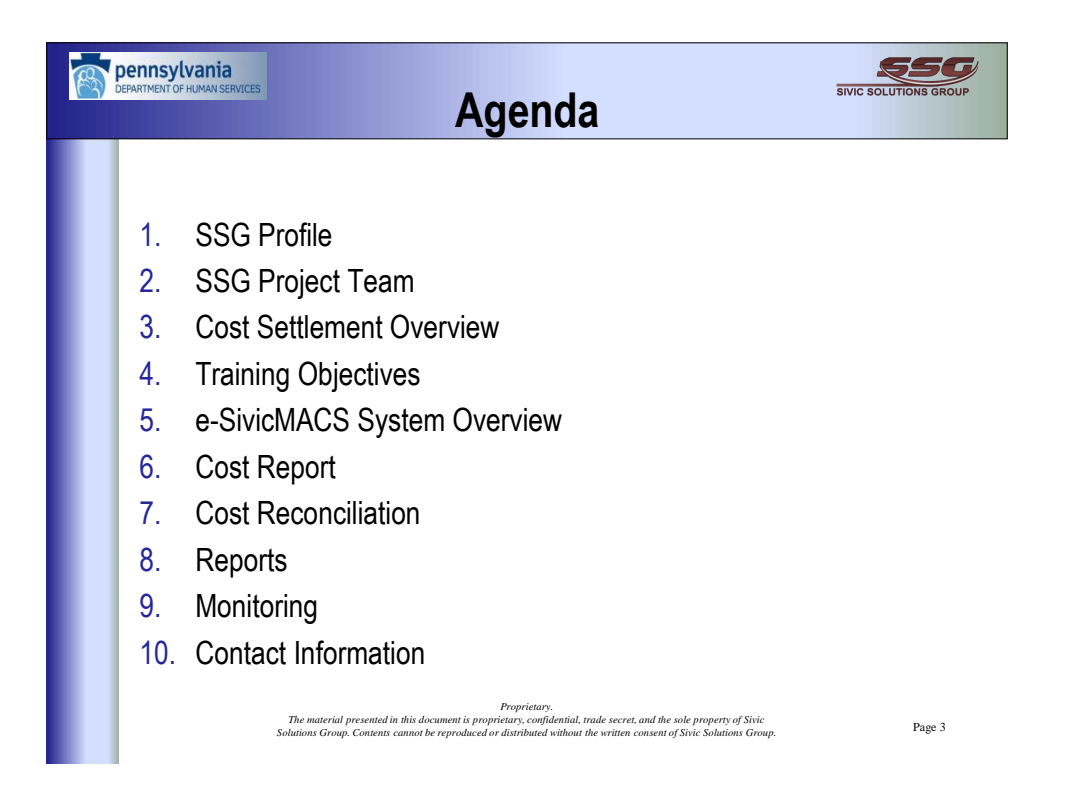

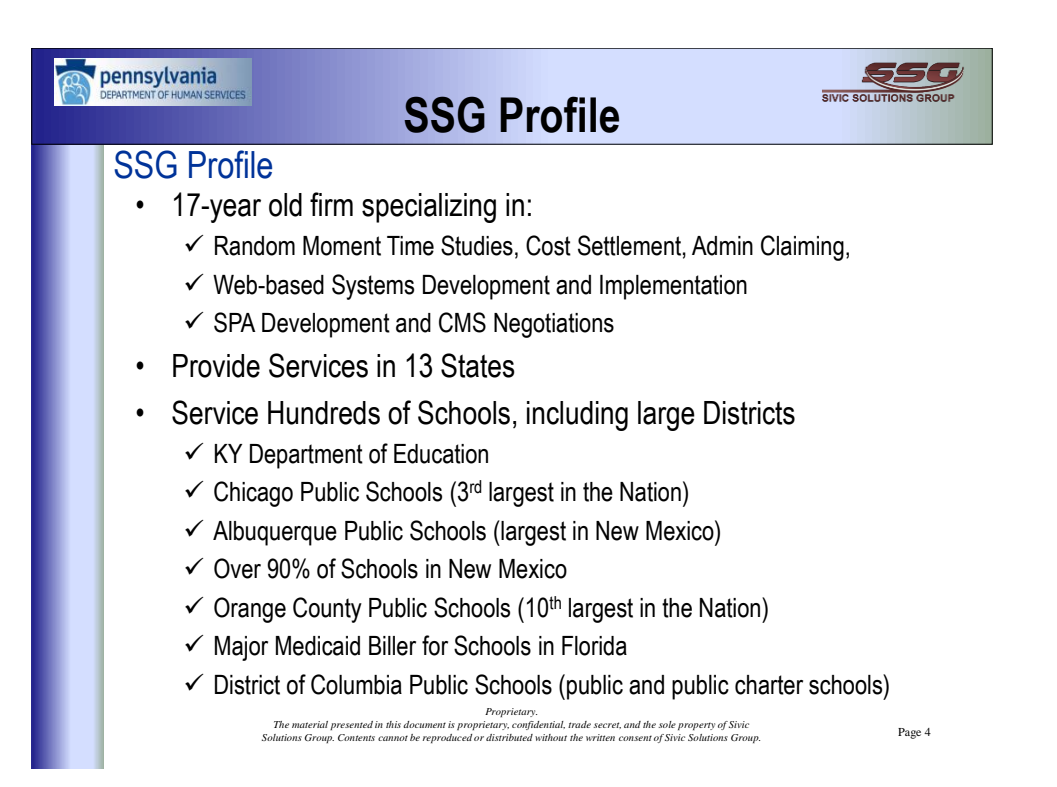

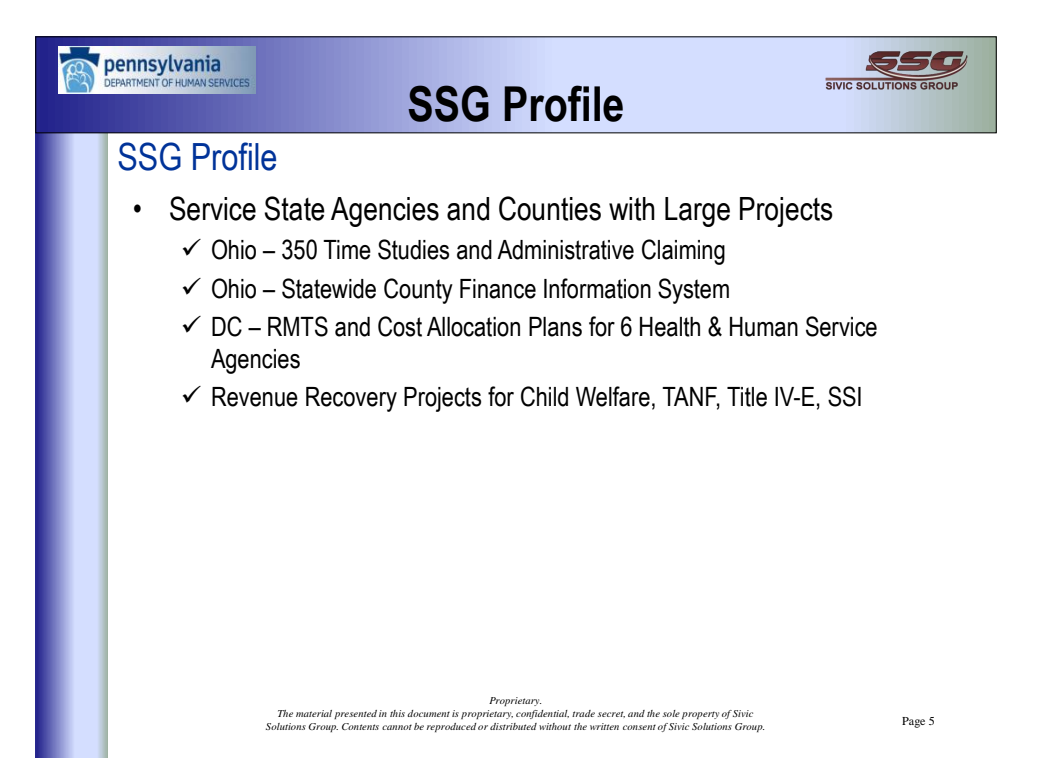

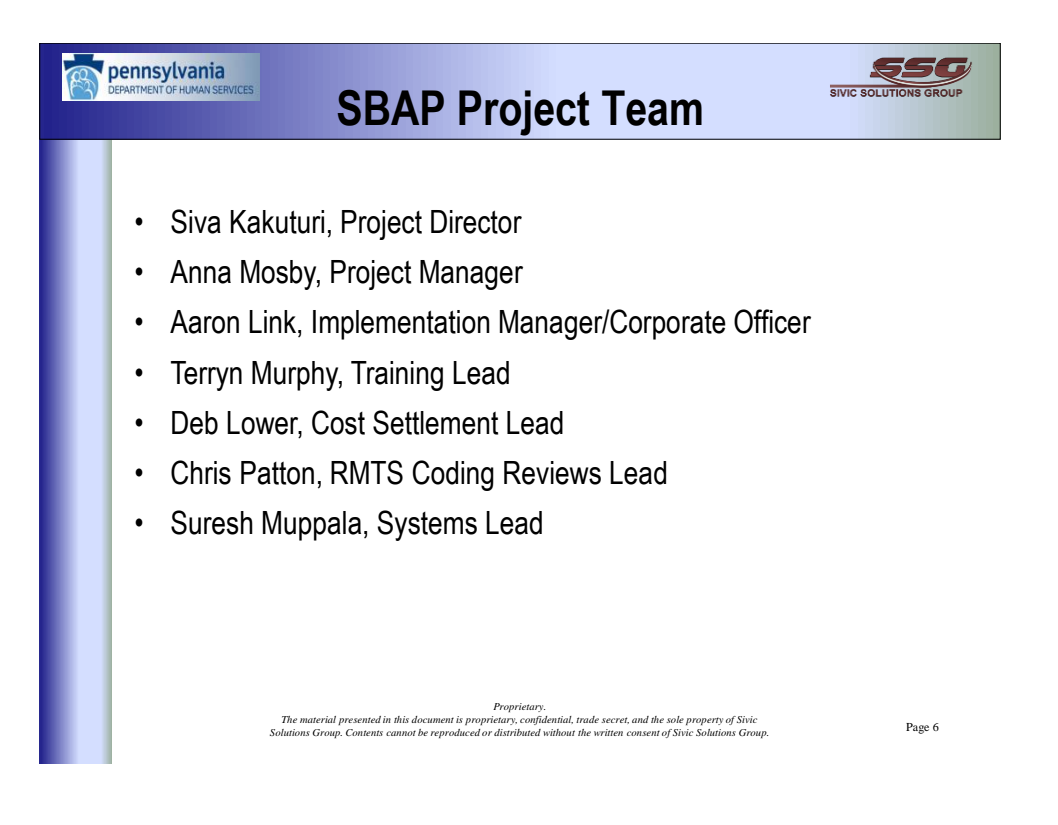

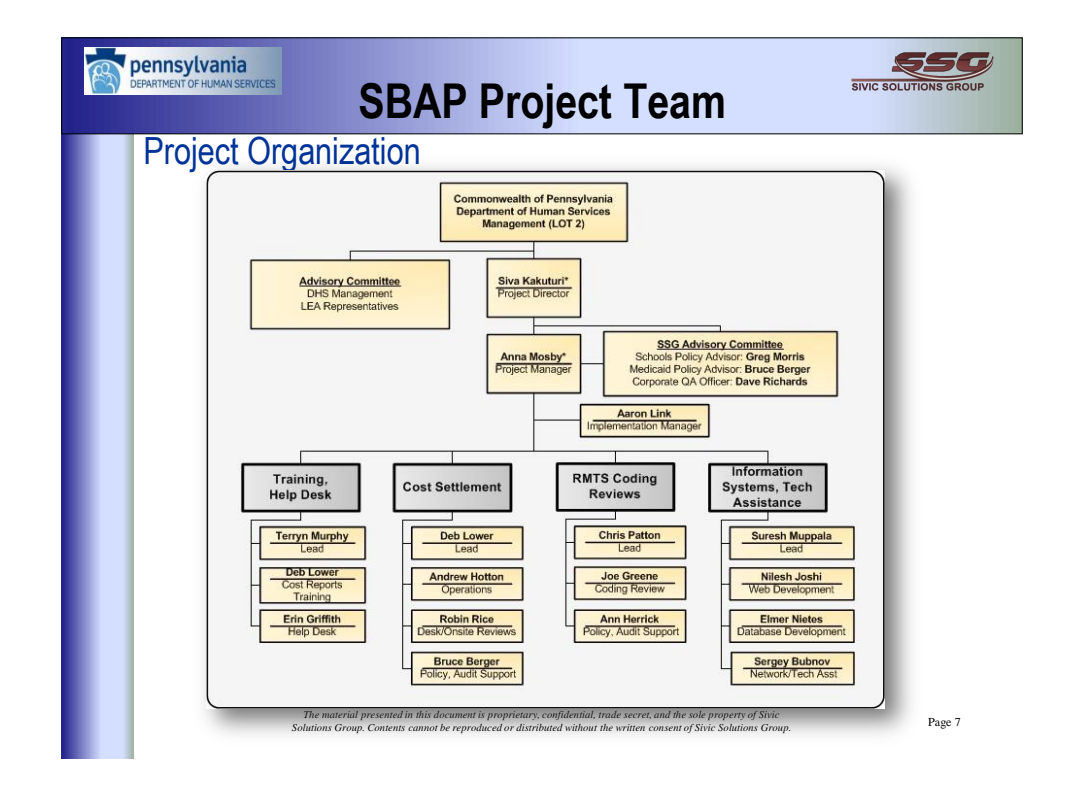

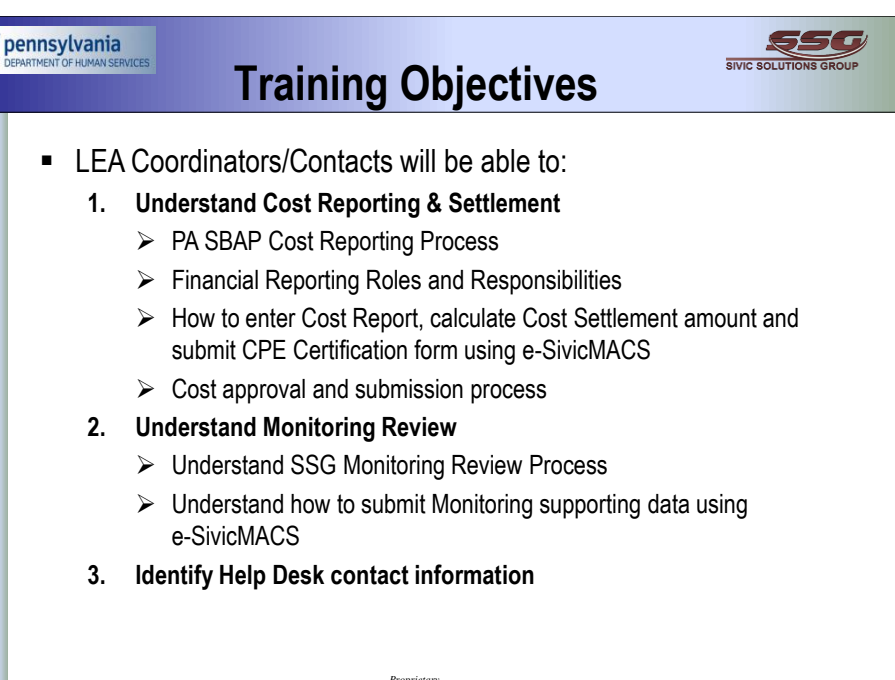

Proprietary. The material presented in this document is proprietary, confidential, trade secret, and the sole property of Sivic Solutions Group. Contents cannot be reproduced or distributed without the written consent of Sivic Solutions Group.

Page 8

ŞSG pennsylvania RIVIC ROLUTIONS CRO **Cost Settlement Overview** When? What? Who? LEAs must enter Cost Report data LEA Financial Staff enter Medicaid Cost Settlement is the difference between the Allowable Medicaid between November 1 and Cost Report data December 31, 2016 costs for the school year and the interim" reimbursements received by LEA during the year Note: Future years will go back to Oct-Dec schedule Where? Why? Data is entered into the Cost Settlement ensures that LEAs are reimbursed for all Medicaid allowable costs for the delivery of e-SivicMACS web-based system, which calculates the Cost Settlement Report. Draft versions can be created in the system. Medicaid allowable direct medical services Proprietary. The material presented in this document is proprietary, confidential, trade secret, and the sole property of Sivic Solutions Group. Contents cannot be reproduced or distributed without the written consent of Sivic Solutions Group. Page 9

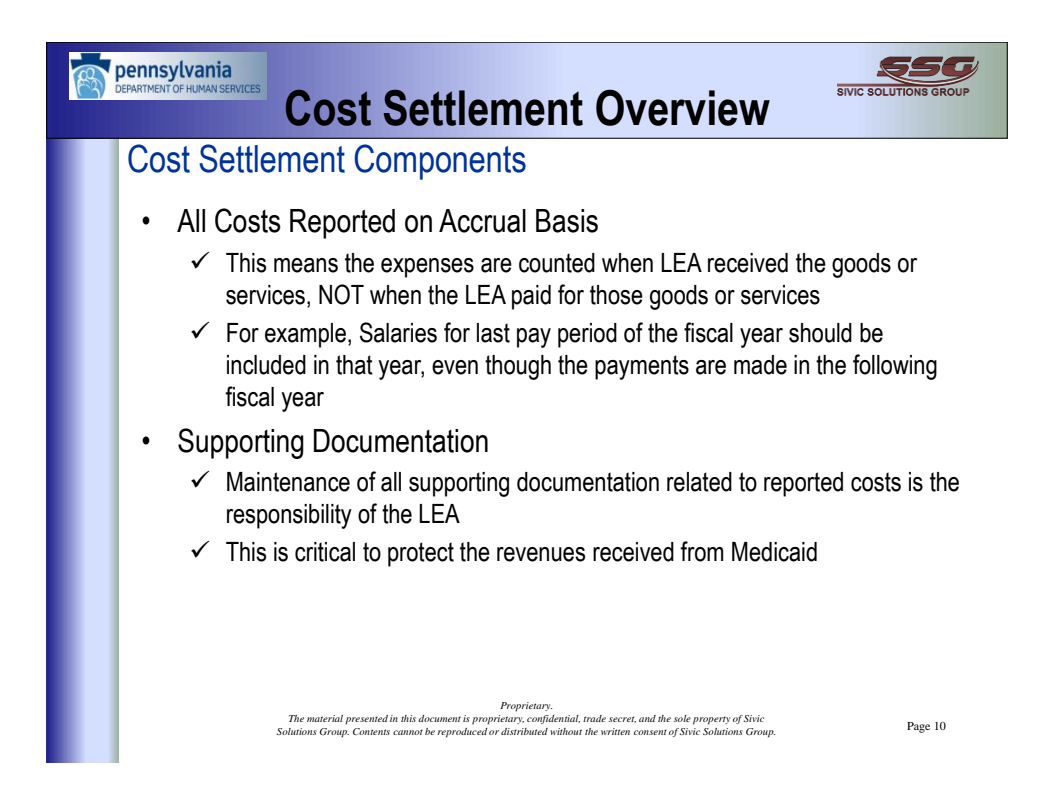

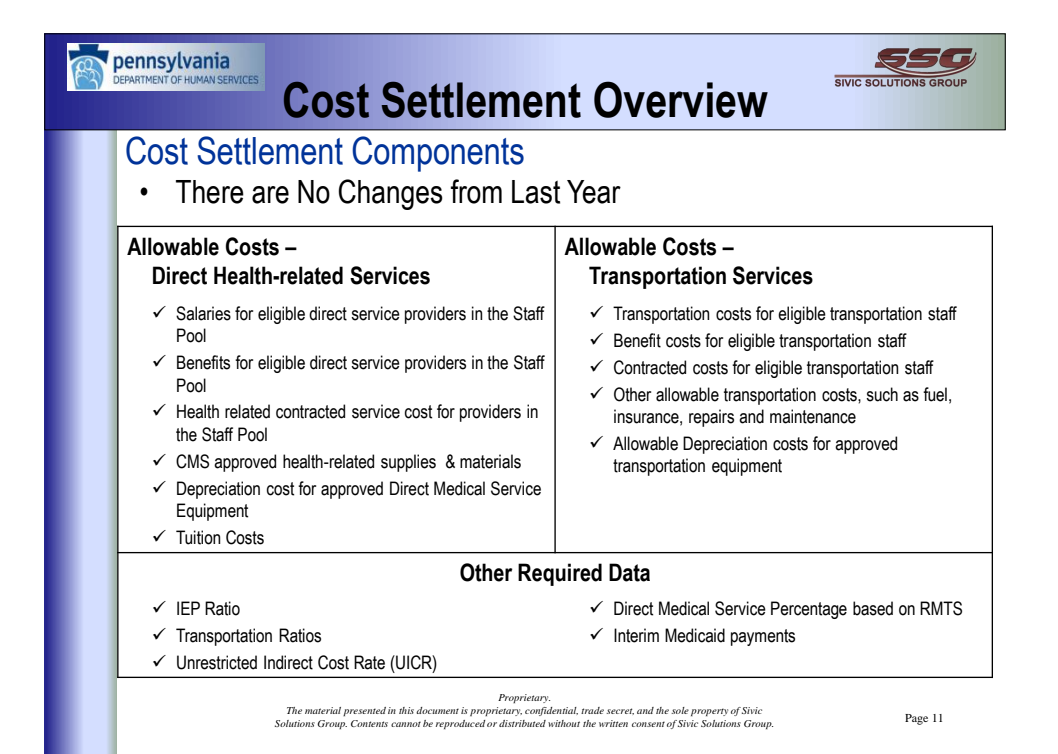

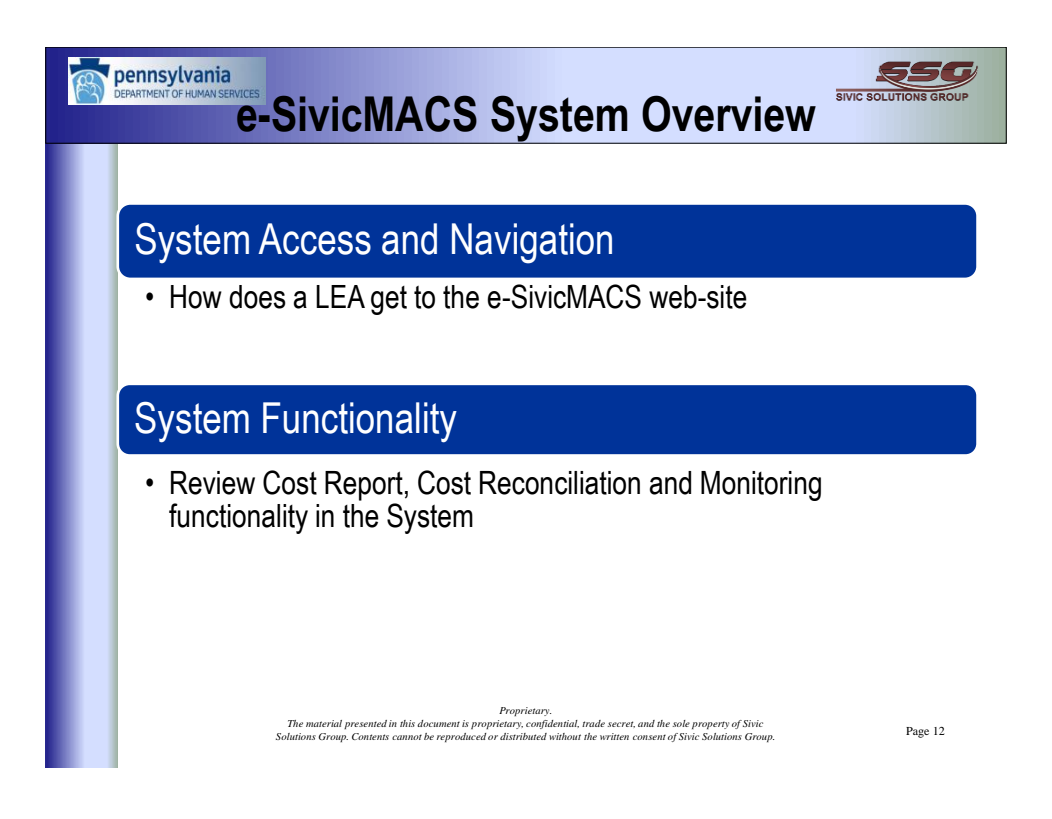

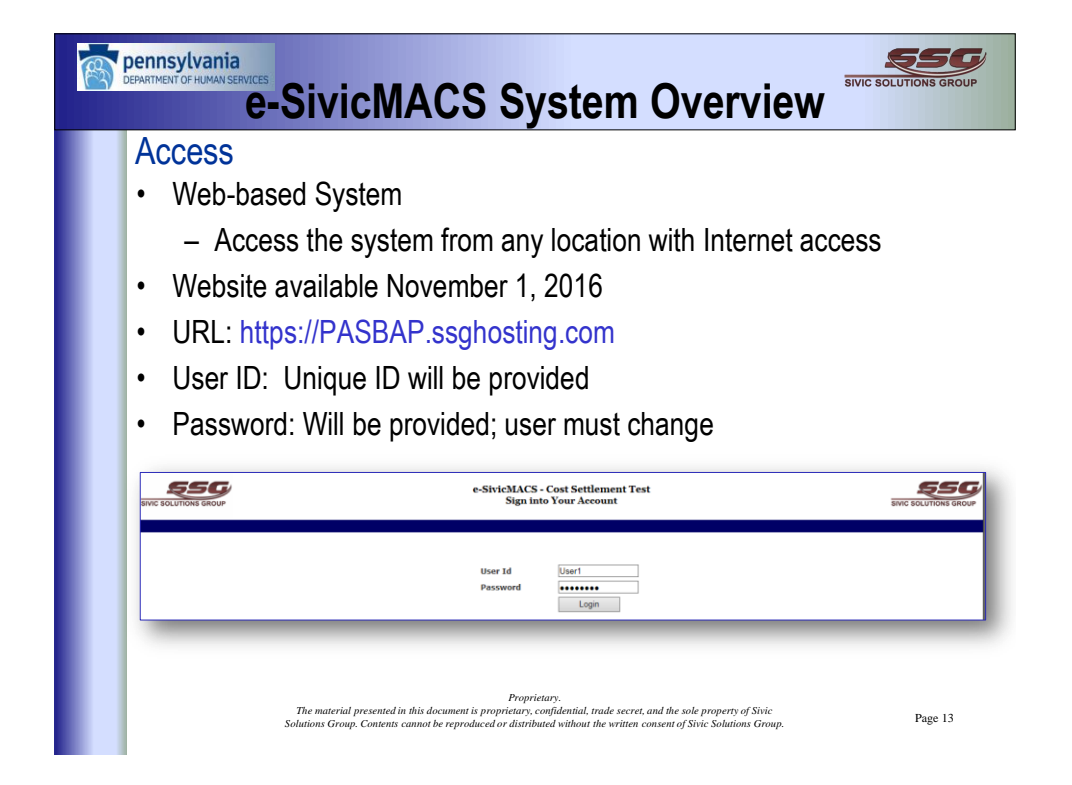

| 101110puqu                                                           |                   |                 |                                                                 |                                                                        |                           |                                             |        |
|----------------------------------------------------------------------|-------------------|-----------------|-----------------------------------------------------------------|------------------------------------------------------------------------|---------------------------|---------------------------------------------|--------|
|                                                                      | ser Information ( | hange na        |                                                                 | rd)                                                                    |                           |                                             |        |
| ACCE33 03                                                            |                   | shanye po       | a33WC                                                           | iu)                                                                    |                           |                                             |        |
|                                                                      |                   |                 |                                                                 |                                                                        |                           |                                             | E      |
|                                                                      |                   | Click           | Name                                                            |                                                                        | Home                      | Logout SIVIC SOLUT                          | IONS G |
|                                                                      |                   |                 | 1                                                               |                                                                        |                           |                                             |        |
|                                                                      |                   |                 |                                                                 |                                                                        | _                         |                                             |        |
|                                                                      |                   |                 |                                                                 |                                                                        |                           |                                             |        |
|                                                                      | Med               | licaid Admin an | nd Cost Se                                                      | ttlement                                                               | System (e                 | -SivicMACS)                                 |        |
|                                                                      | Med               | licaid Admin an | nd Cost Se<br>Regi                                              | ttlement<br>stration                                                   | System (e                 | -SivicMACS)                                 |        |
|                                                                      | Med               | licaid Admin an | nd Cost Se<br>Regi                                              | ttlement<br>stration                                                   | System (e<br>Cost Settler | -SivicMACS)<br>nent Reports                 |        |
|                                                                      | Med               | licaid Admin an | ıd Cost Se<br>Regi                                              | ttlement<br>stration                                                   | System (e<br>Cost Settler | -SivicMACS)<br>nent Reports                 |        |
| User Id                                                              | Med               | licaid Admin an | ıd Cost Se<br>Regi<br>Sta                                       | ttlement<br>stration                                                   | System (e<br>Cost Settler | -SivicMACS)<br>nent Reports<br>Pennsylvania | ~      |
| User Id<br>Last Name                                                 | Med               | licaid Admin an | ıd Cost Se<br>Regi<br>Sta<br>Ziş                                | ttlement<br>stration<br>te                                             | System (e                 | ent Reports Pennsylvania                    | ~      |
| User Id<br>Last Name<br>First Name                                   |                   | licaid Admin an | ıd Cost Se<br>Regi<br>Sta<br>Zir<br>Wa                          | ttlement<br>stration<br>te<br>rk Phone                                 | System (e                 | ent Reports Pennsylvania                    | ~      |
| User Id<br>Last Name<br>First Name<br>Middle Name<br>Addrees         |                   | licaid Admin an | nd Cost Se<br>Regi<br>Sta<br>Zip<br>Wo<br>Ho                    | ttlement<br>stration<br>te<br>rk Phone<br>me Phone<br>bilo             | System (e                 | Pennsylvania                                | ~      |
| User Id<br>Last Name<br>First Name<br>Middle Name<br>Address         |                   | licaid Admin an | nd Cost Se<br>Regi<br>Sta<br>Zip<br>Wo<br>Ho<br>Ma              | ttlement<br>stration<br>te<br>rk Phone<br>me Phone<br>bile             | System (e                 | Pennsylvania                                | ~      |
| User Id<br>Last Name<br>First Name<br>Middle Name<br>Address<br>City |                   | licaid Admin an | nd Cost Se<br>Regi<br>Sta<br>Zip<br>Wo<br>Ho<br>Ma<br>Fa:<br>En | ttlement<br>stration<br>te<br>rk Phone<br>me Phone<br>bile<br>c<br>ail | System (e                 | Pennsylvania                                | ~      |

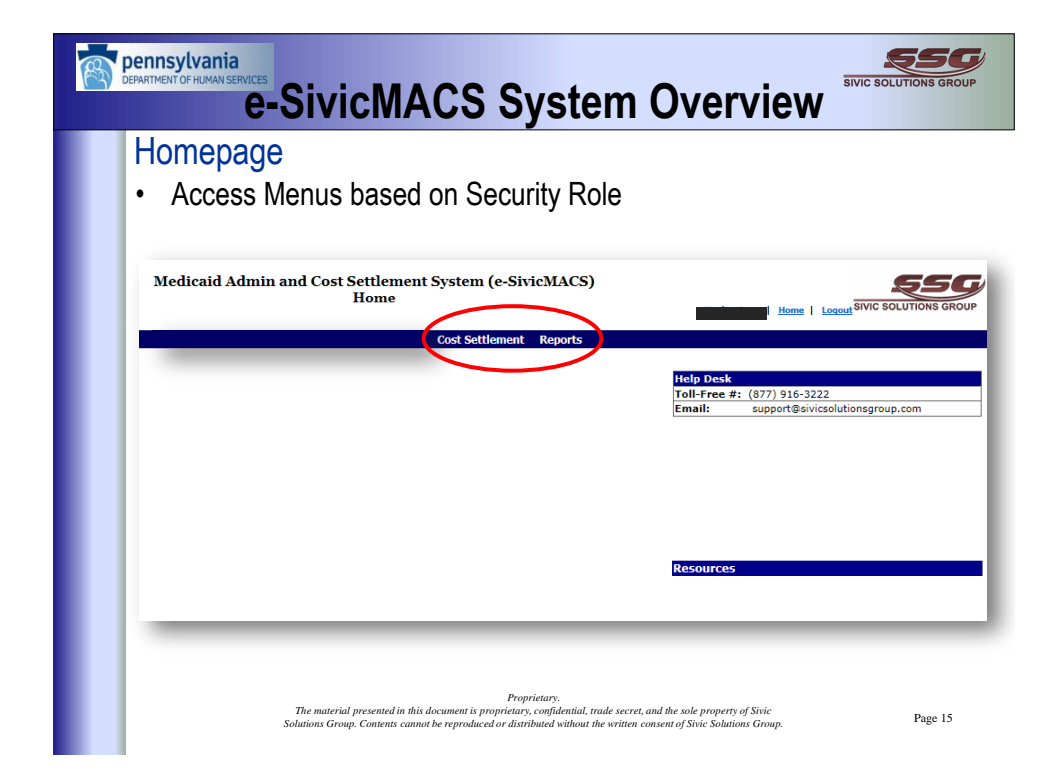

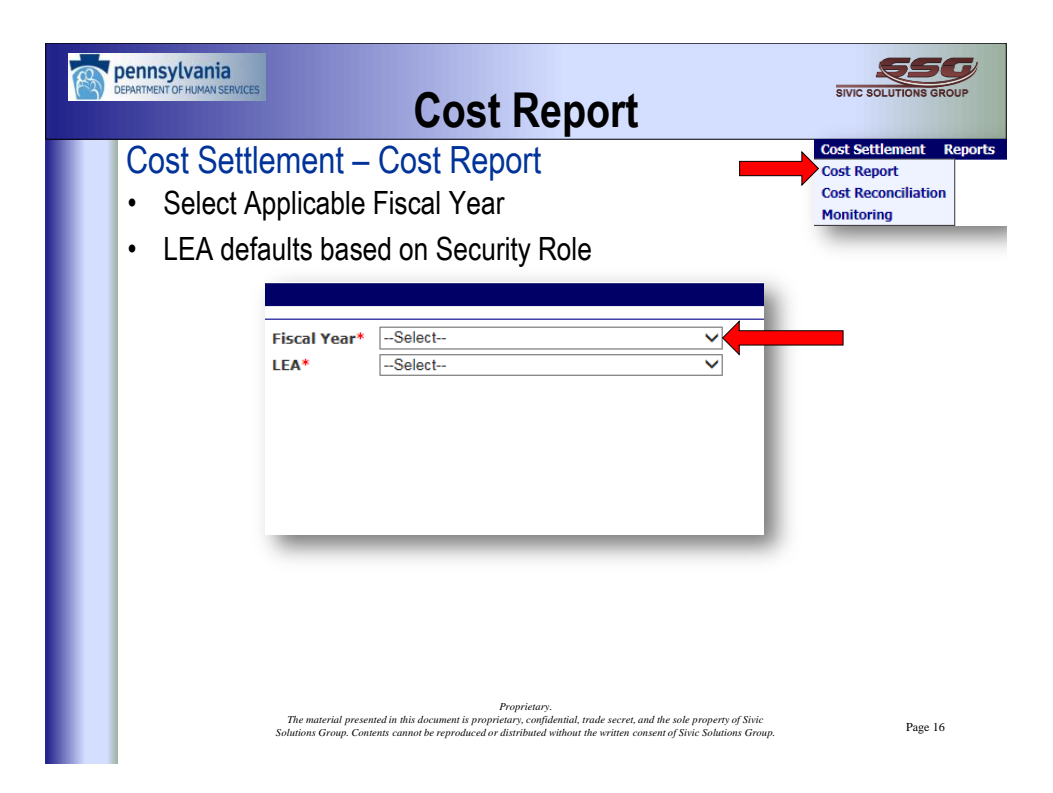

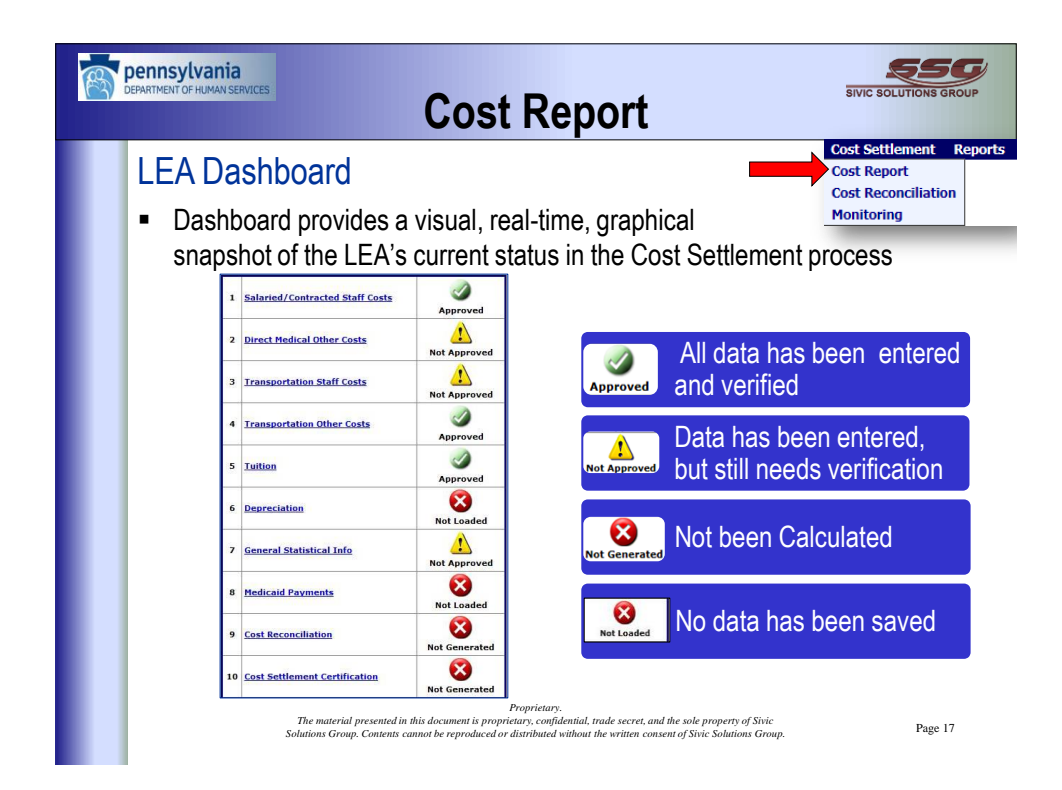

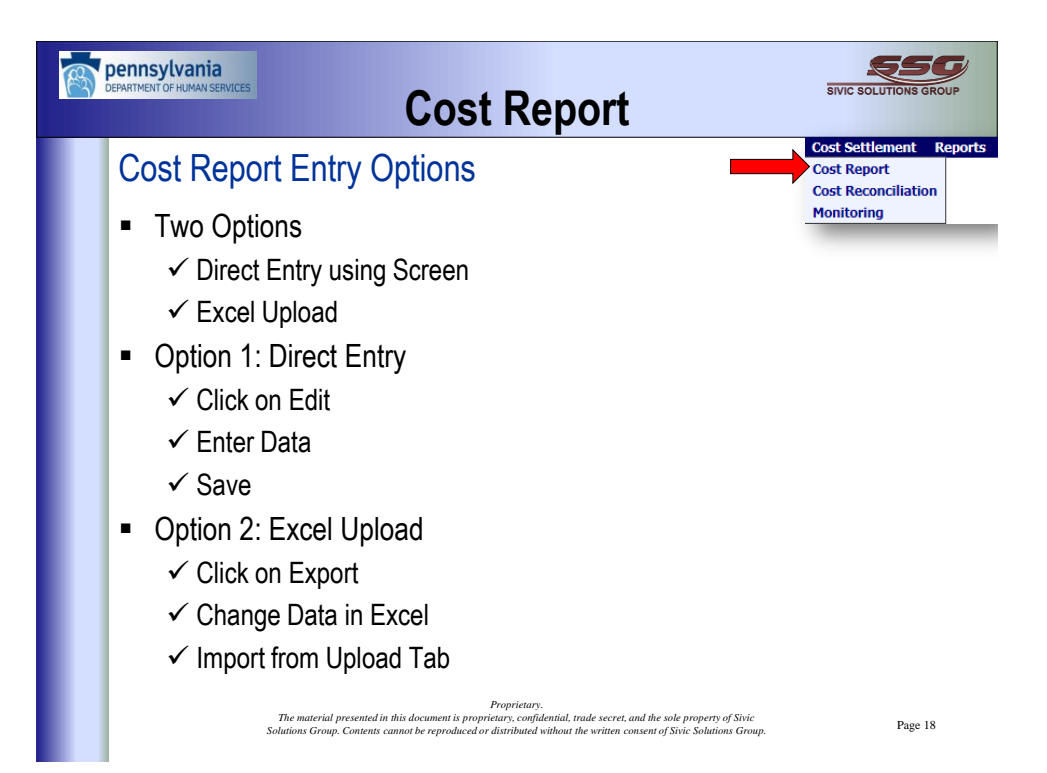

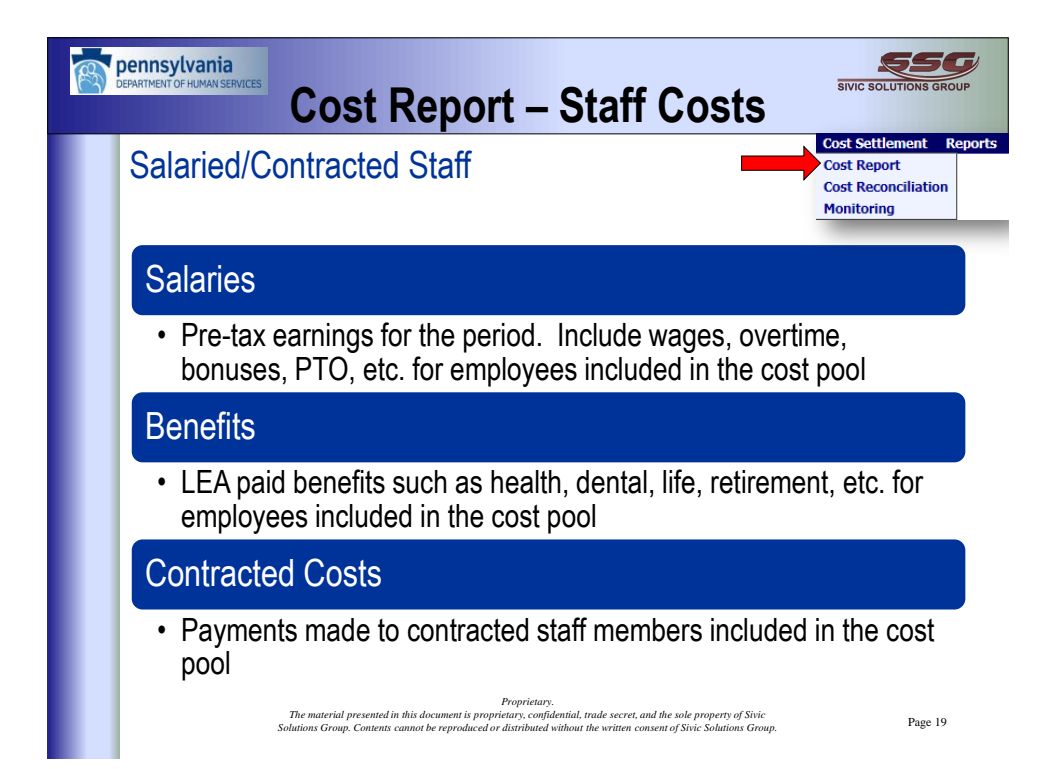

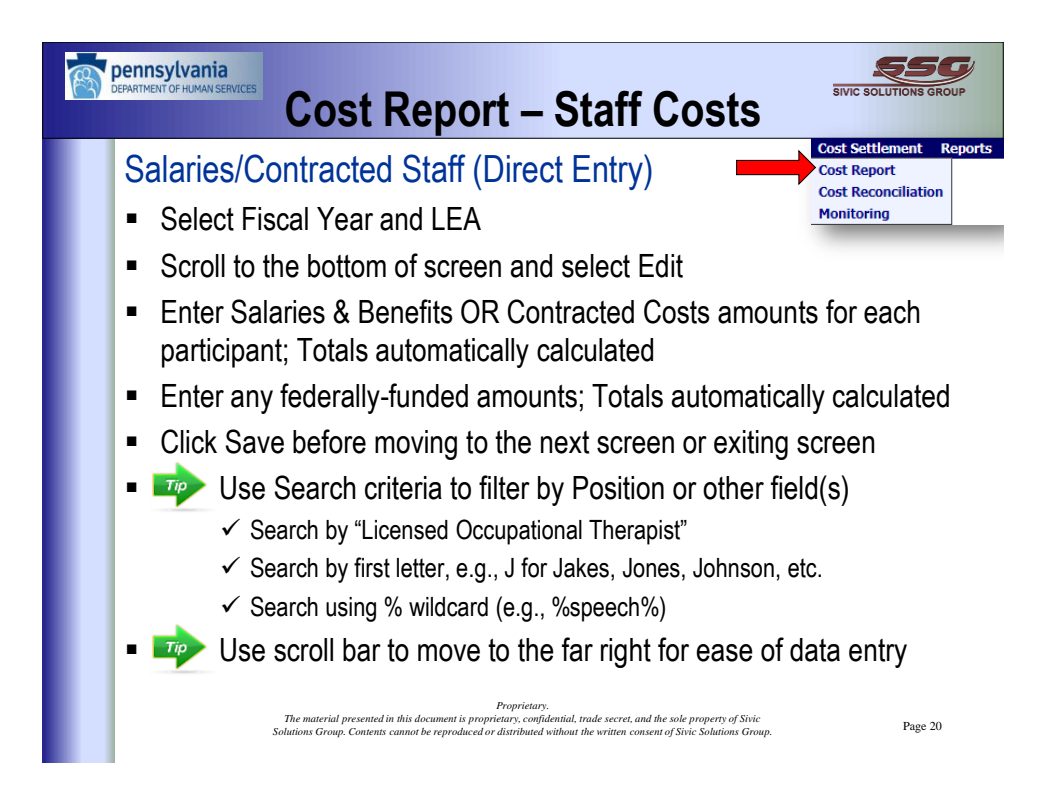

| Filte                                                | ontracted S<br>er data using | taff      | (Dire       | ct Er                              | ntry)                |               | Cost Se<br>Cost Re<br>Cost Re<br>Monitor | itlement<br>port<br>conciliati<br>ing |
|------------------------------------------------------|------------------------------|-----------|-------------|------------------------------------|----------------------|---------------|------------------------------------------|---------------------------------------|
| Dashboard MU                                         | tiple criteria               | cal Other | Trans Staff | Trans Other                        | Tuition Depreciation | General Stats |                                          |                                       |
| a Search                                             |                              | Employ    | ne ID       |                                    | Importer             | File:         |                                          |                                       |
| Last Name                                            |                              | Type      | All         |                                    | Note that Ar         | nounts sl     | nould                                    |                                       |
| First Name                                           |                              | Quarter   |             |                                    |                      |               | LNOT                                     |                                       |
| Job CategoryAll                                      |                              | quarter   |             |                                    | be entered i         | by Qtr an     |                                          |                                       |
|                                                      |                              |           |             |                                    | hy Vear              |               |                                          | Reset Sear                            |
|                                                      |                              |           |             |                                    | by rour              |               |                                          | Exp                                   |
| Job Category                                         | Participant ID Employee ID   | Type      | Last Name   | First Name                         | Quarter              | Salary Amt    | Benefit Amt                              |                                       |
| Speech Language Patholog                             |                              | с         |             | Beth                               | OND 2014             | 0.00          | 0.00                                     |                                       |
| Speech Language Patholog                             |                              | C         | -           | Beth                               | JFM 2015             | 0.00          | 0.00                                     |                                       |
| Speech Language Patholog                             |                              | S         | -           | Alison                             | JFM 2015             | 0.00          | 0.00                                     |                                       |
| Speech Language Patholog                             |                              | S         |             | Alison                             | OND 2014             | 0.00          | 0.00                                     |                                       |
| Speech Language Patholog                             |                              | S         | -           | Alison                             | JAS 2014             | 0.00          | 0.00                                     |                                       |
| Occupational Therapists                              |                              | C         |             | Kenneth                            | JAS 2014             | 0.00          | 0.00                                     |                                       |
| Occupational Therapists                              |                              | C         |             | Kenneth                            | 1EM 2015             | 0.00          | 0.00                                     |                                       |
| Speech Language Patholog                             |                              | c         |             | Lindeau                            | JEM 2015             | 0.00          | 0.00                                     |                                       |
| apeech cangoage Pacitolog                            |                              | -         |             | Lindsay                            | 51112015             | 0.00          | 0.00                                     |                                       |
|                                                      |                              | C         |             | Lindsay                            | OND 2014             | 0.00          | 0.00                                     |                                       |
| Speech Language Patholog                             |                              | C         |             | Lindsay                            | JAS 2014             | 0.00          | 0.00                                     |                                       |
| Speech Language Patholog<br>Speech Language Patholog |                              |           |             | terrent to be a second provide the |                      |               |                                          |                                       |

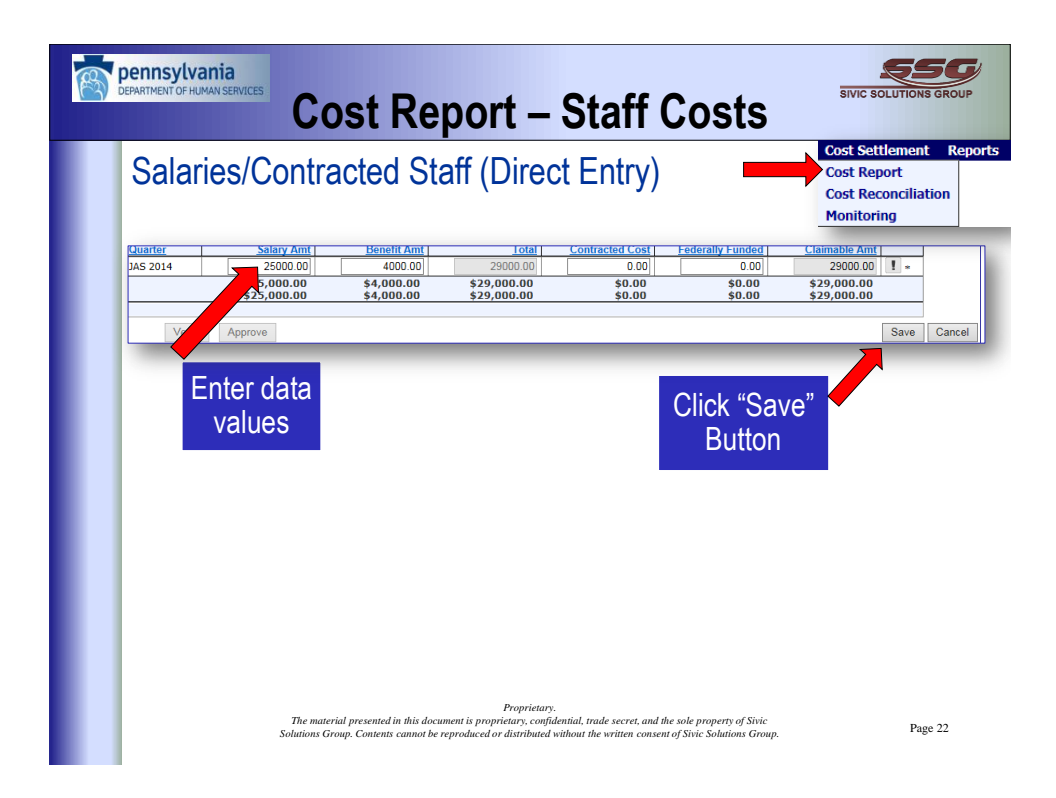

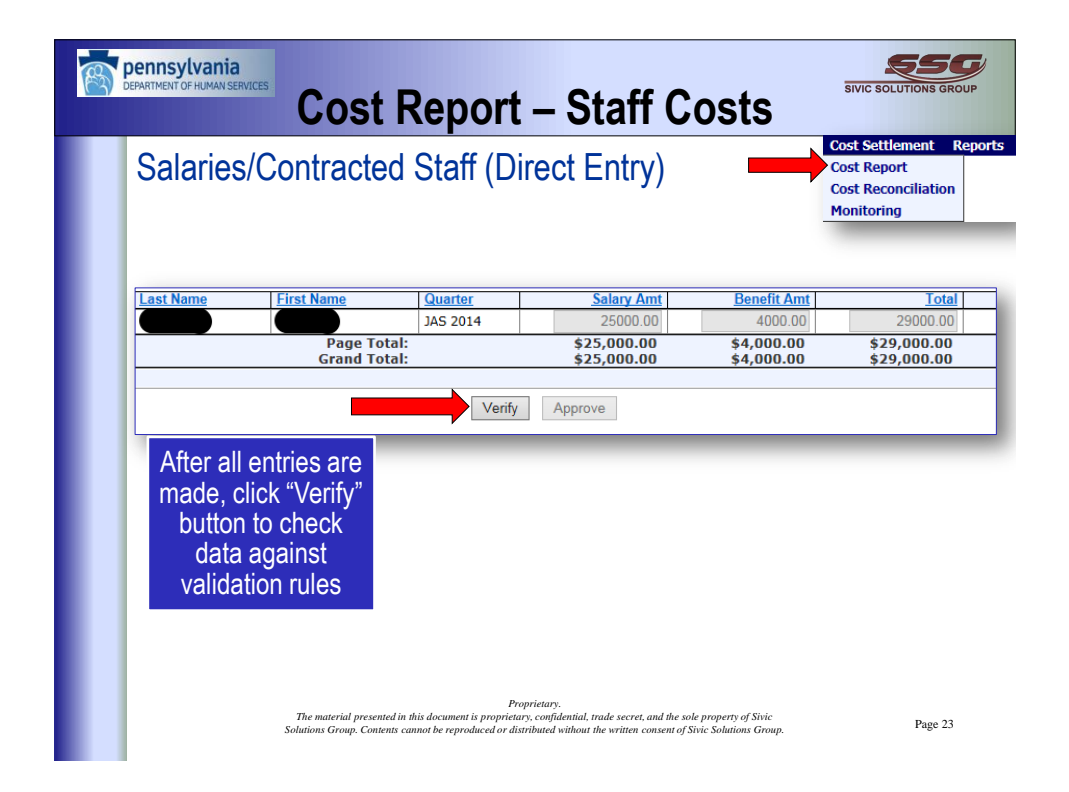

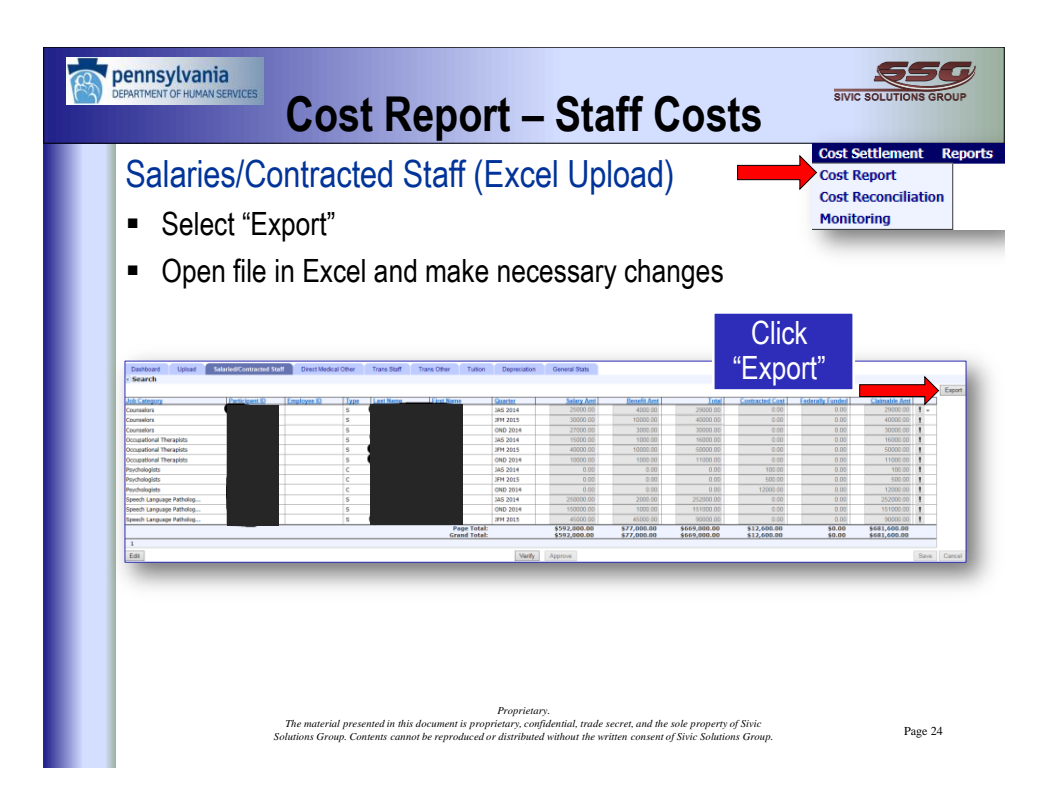

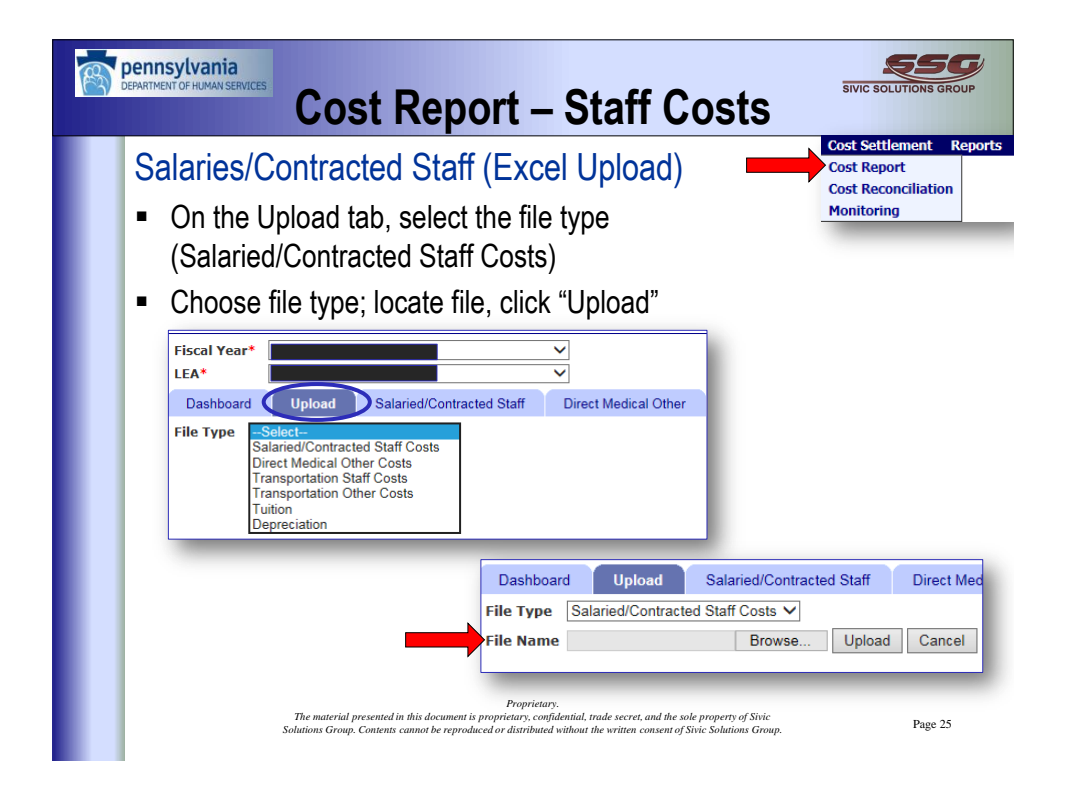

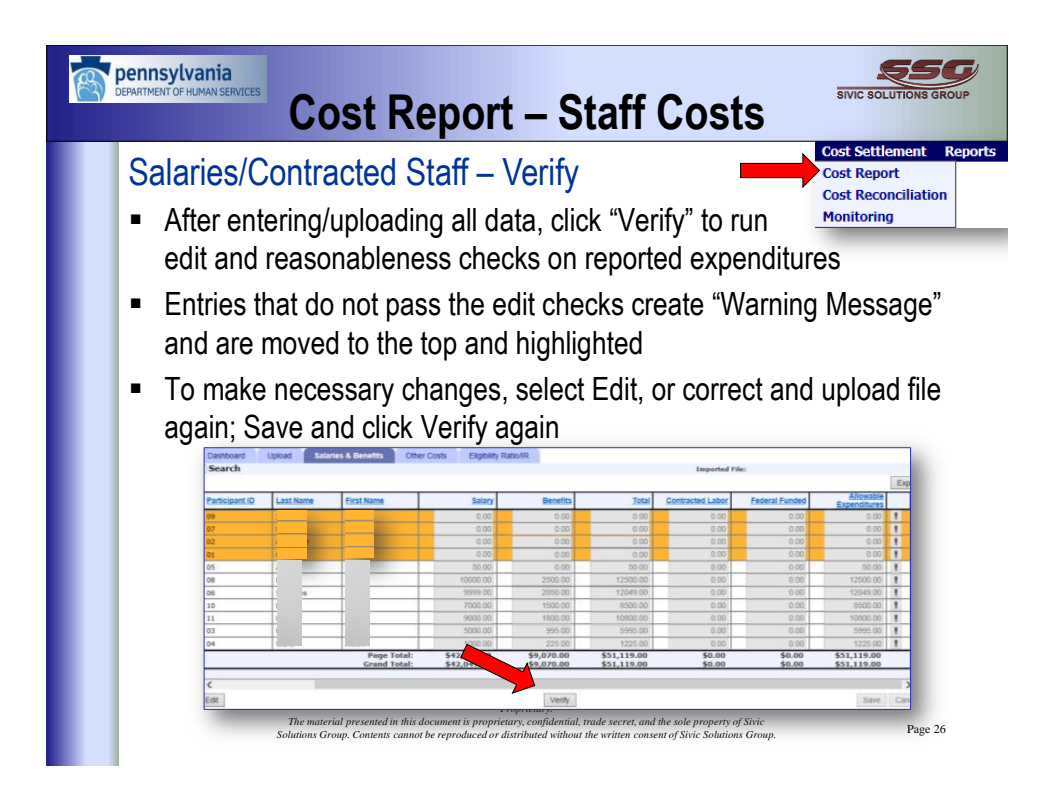

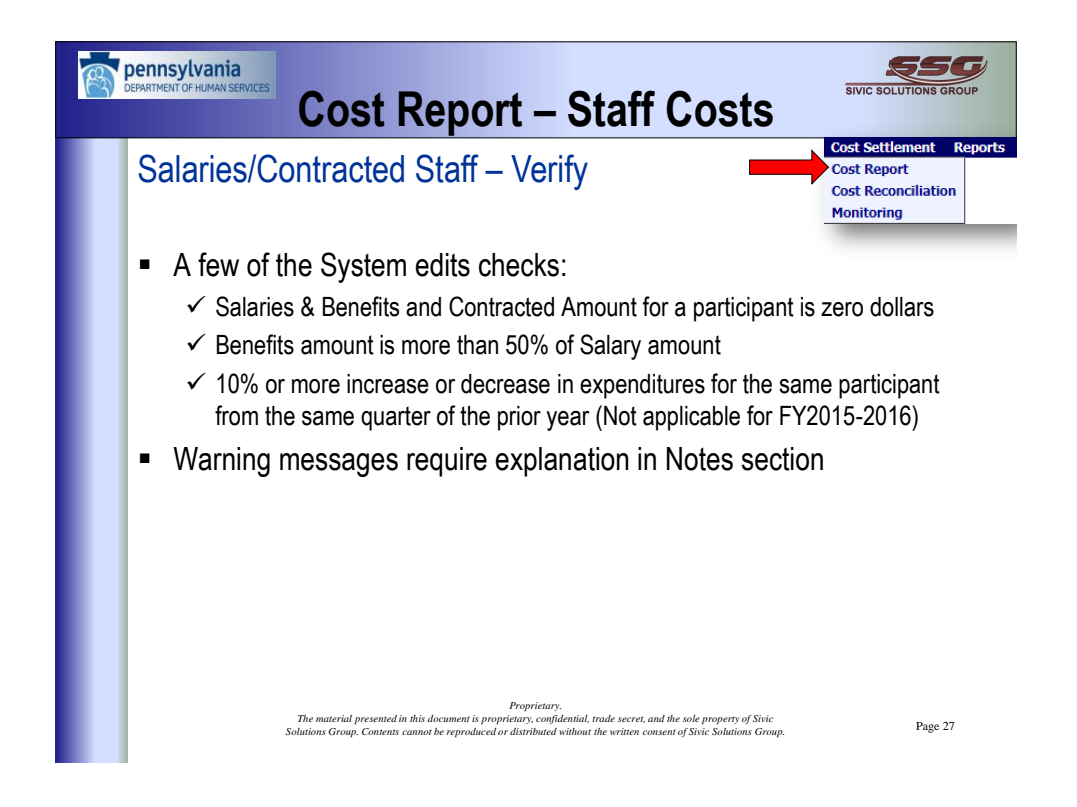

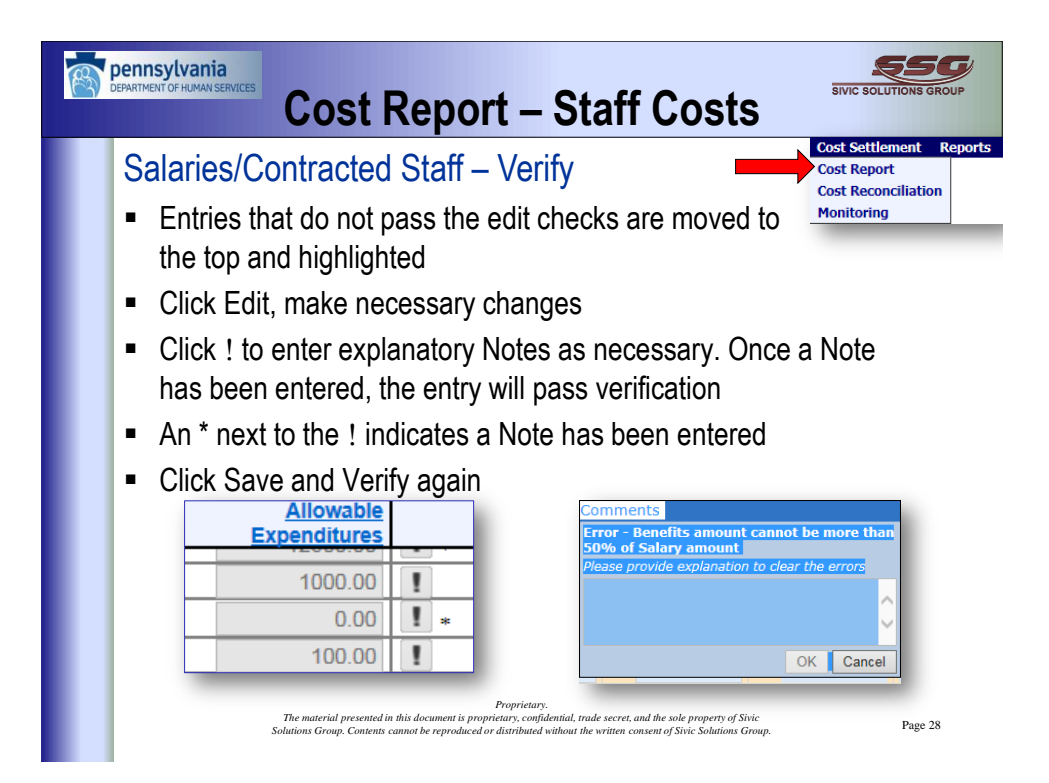

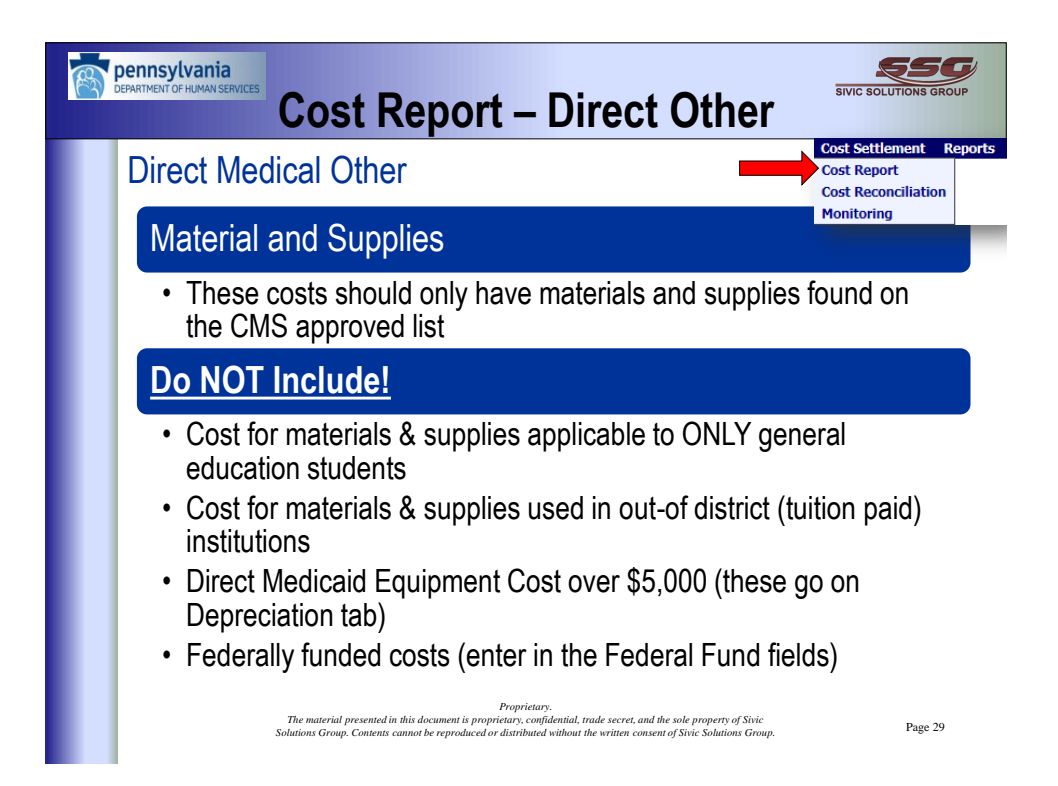

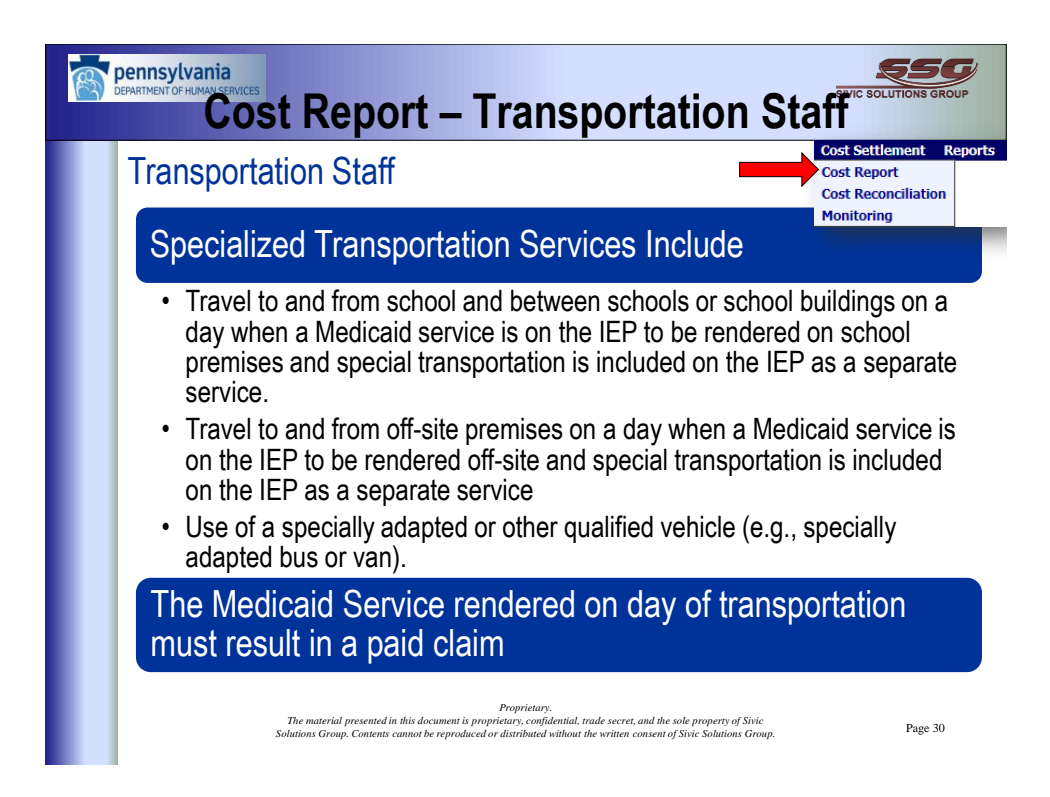

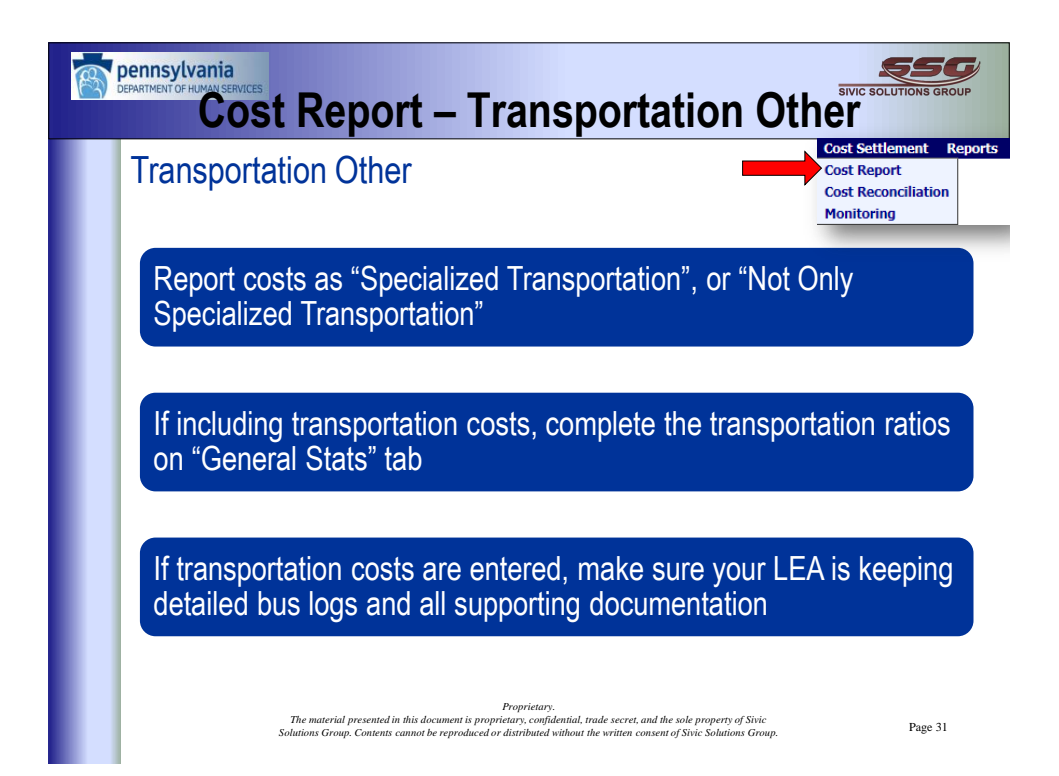

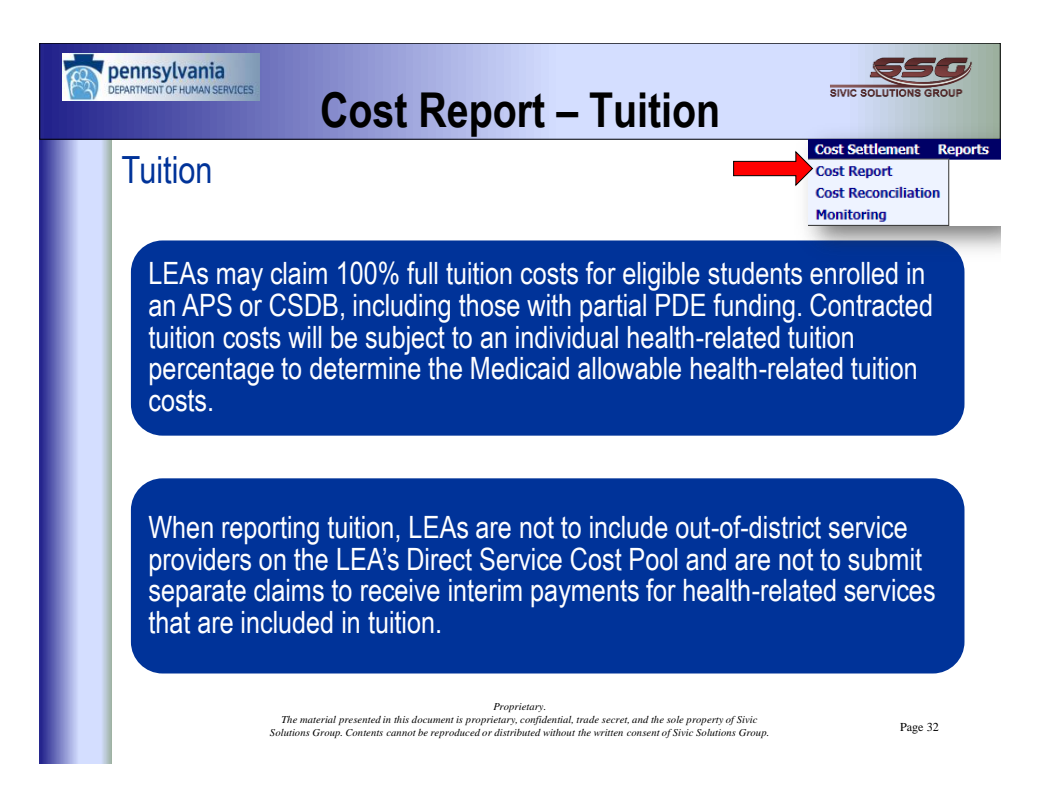

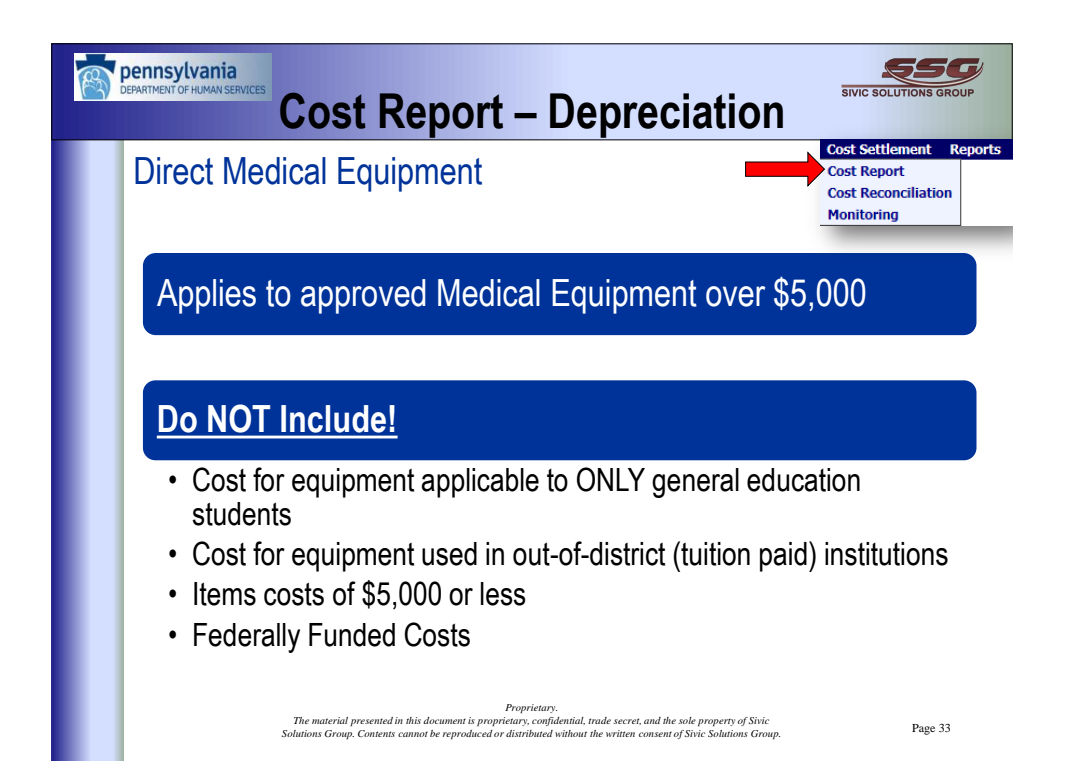

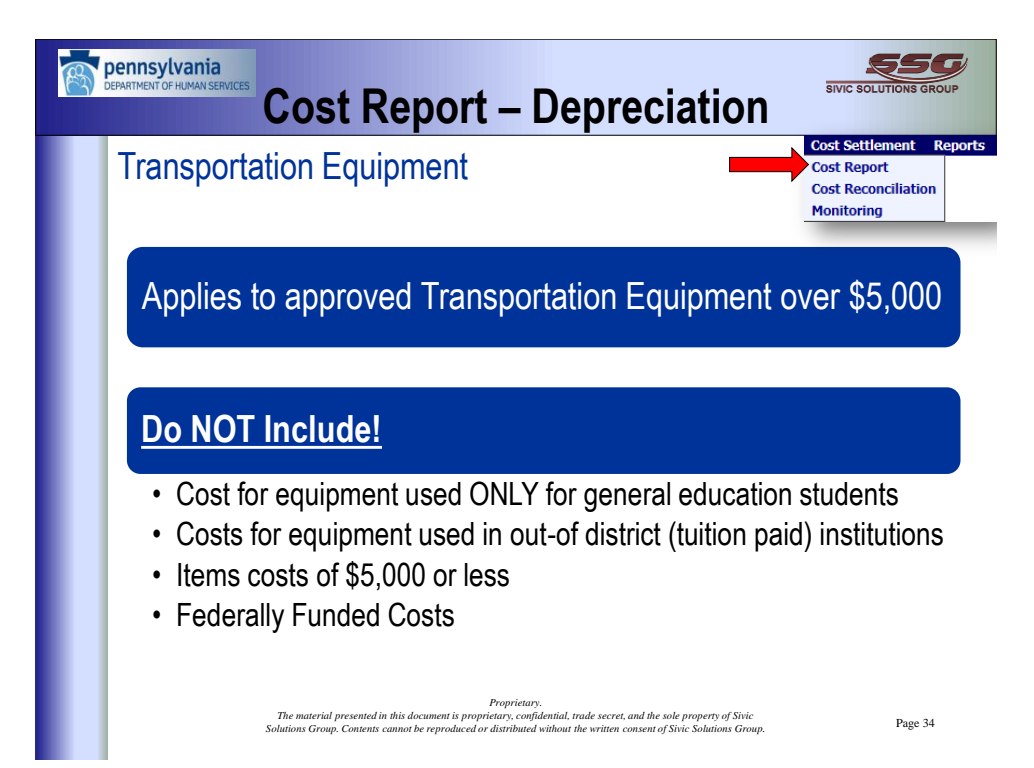

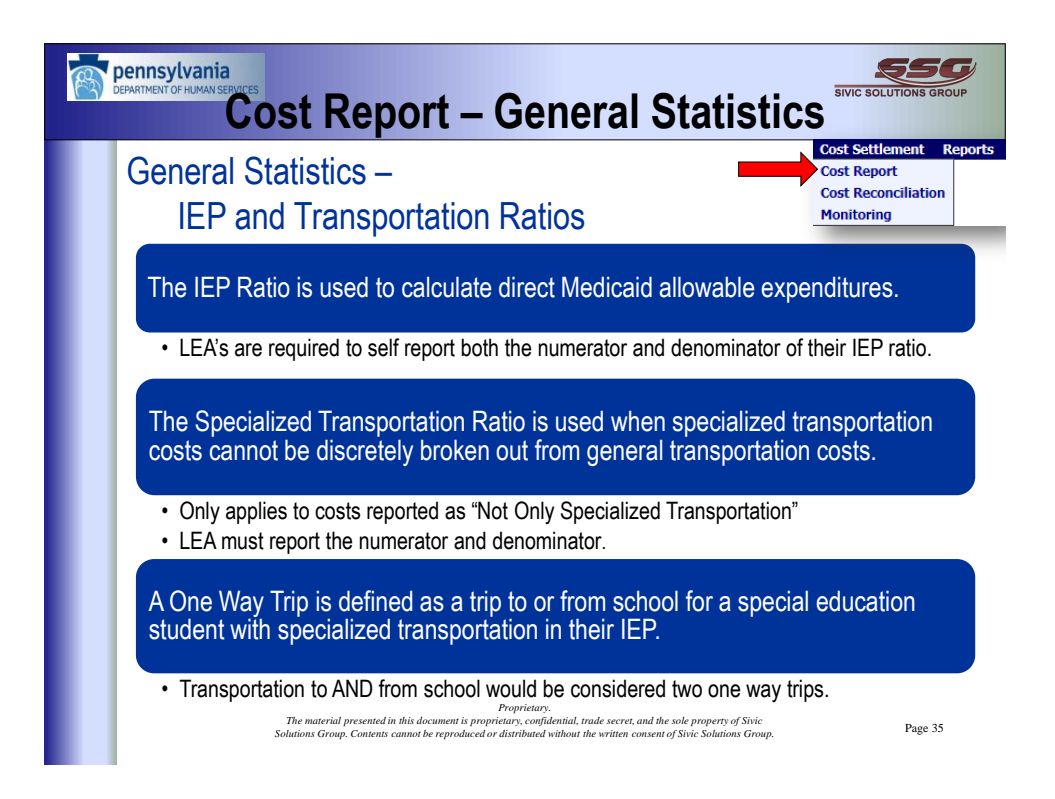

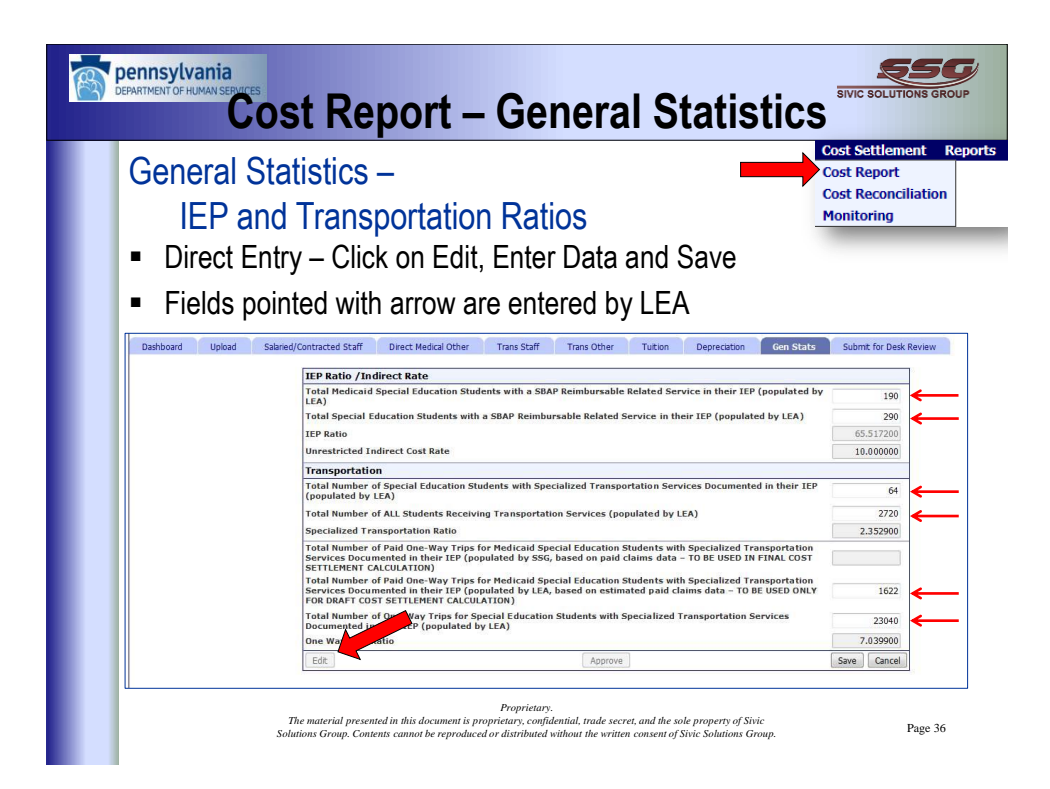

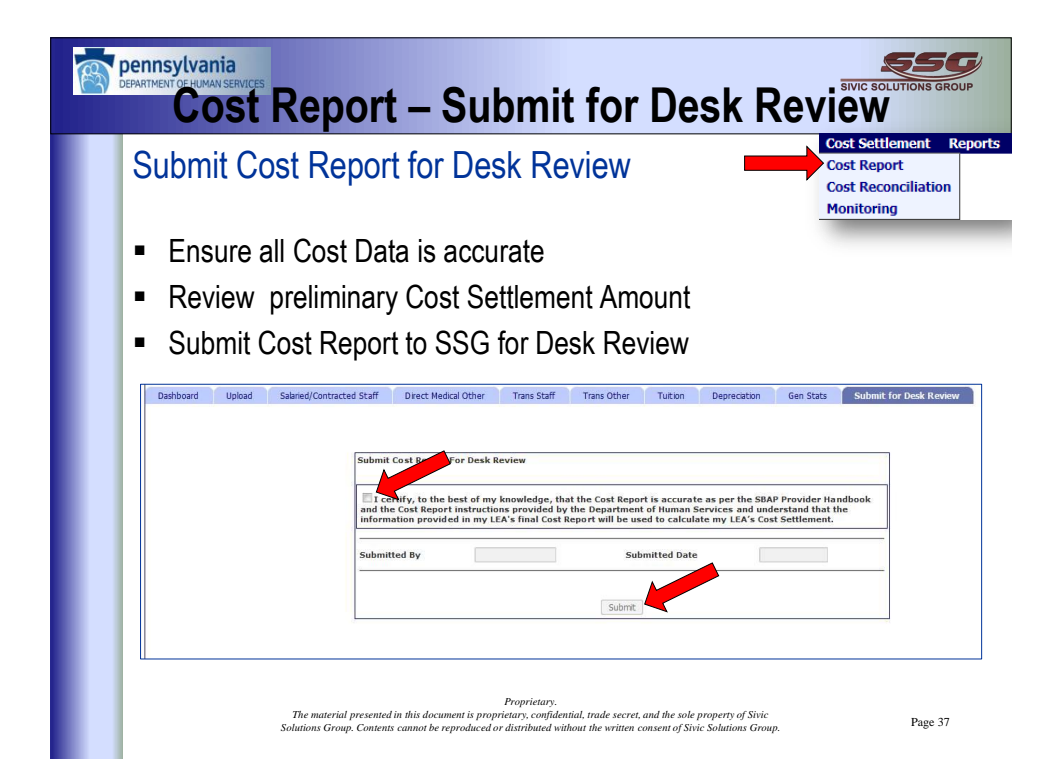

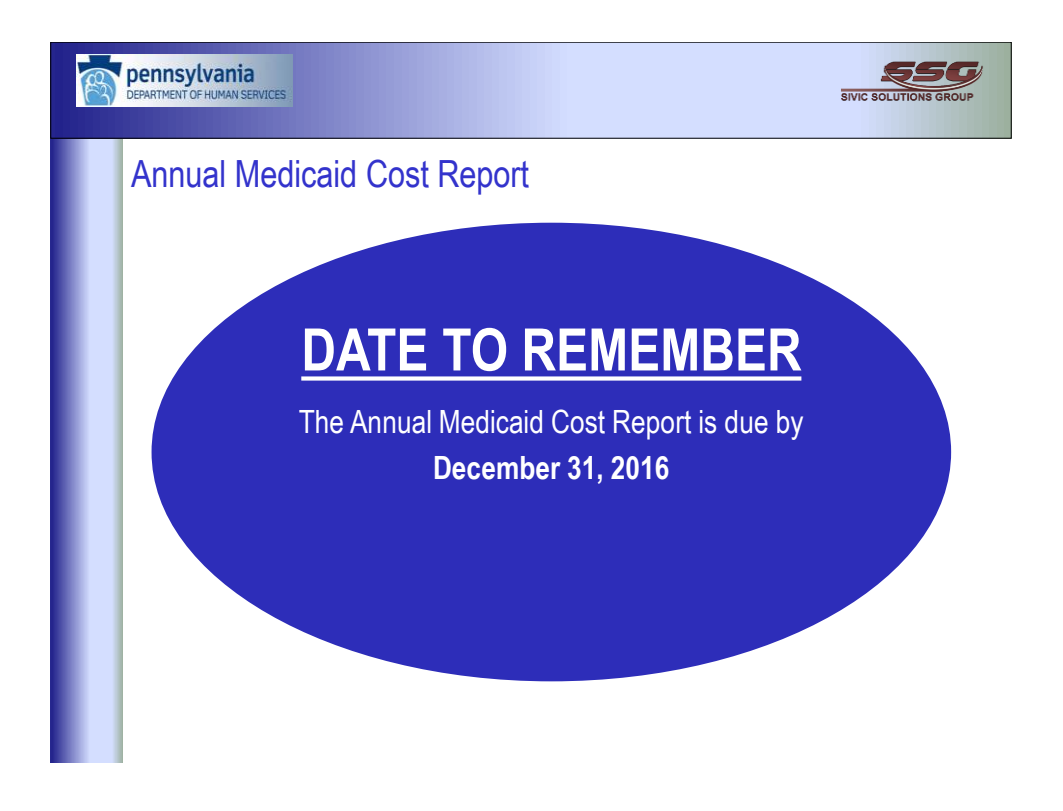

| <b>DEPARTMENT OF HUMAN SERVICES</b>                            | Cost Reconciliation                                                                                                    | SIVIC SOLUTIONS GROUP                                                       |
|----------------------------------------------------------------|----------------------------------------------------------------------------------------------------|-----------------------------------------------------------------------------|
| <ul><li>Cost Settl</li><li>Select A</li><li>LEA defa</li></ul> | ement – Cost Reconciliation<br>pplicable Fiscal Year<br>aults based on Security Role                                                                                                    | Cost Settlement Reports<br>Cost Report<br>Cost Reconciliation<br>Monitoring |
|                                                                | Fiscal Year*Select                                                                                                    |                                                                             |
|                                                                |                                                                                                    |                                                                             |
|                                                                | Proprietary.<br>The material presented in this document is proprietary, confidential, trade secret, and the sole property of Sivic<br>Solutions Group. Contents cannot be reproduced or distributed without the written consent of Sivic Solutions Group | . Page 39                                                                   |

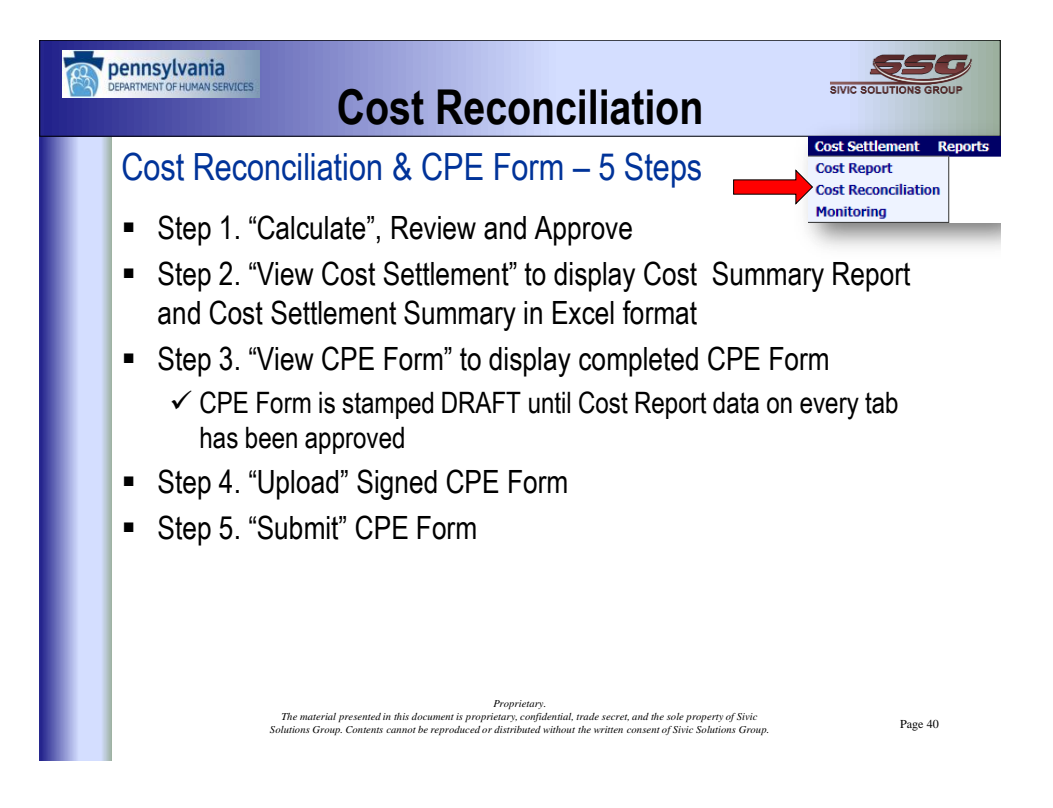

|   | DEPARTMENT OF HUMAN SERVICES Cost Reconciliation                                                                                                    |
|---|----------------------------------------------------------------------------------------------------|
|   | Cost Reconciliation & CPE Form – Step 1<br>■ Click "1. Calculate"<br>■ Review Cost Settlement Amounts<br>■ Approve<br>✓ Can "Unapprove" until Submission of CPE Form                                                                                                    |
| L | Sample Data Participant Data Admin Claim Cost Settlement Reports Fiscal Year* FY 2014-2015 LEA* Cost Settlement Cost Settlement Cost Settlemen |
| L | Calculated By Calculated Date Approved By Approved Date Approve                                                                                                    |
| L | Proprietary. The material presented in this document is proprietary, confidential, trade secret, and the sole property of Sivic Page 41 Solutions Group. Contents cannot be reproduced or distributed without the written consent of Sivic Solutions Group. Page 41                                                                                                    |

| Cost Set                   | tlement &                                        | CPF For                                            | m – Ster                                             | h 1                         | Cost Sett              | lement l<br>ort   |
|----------------------------|--------------------------------------------------|----------------------------------------------------|------------------------------------------------------|-----------------------------|------------------------|-------------------|
|                            |                                                  |                                                    |                                                      |                             | Cost Reco<br>Monitorin | onciliation<br>19 |
| <ul> <li>Succes</li> </ul> | sful cost set                                    | tlement re                                         | equires the                                          | nt all data is              | entered in t           | the               |
| System                     | Fiscal Year* FY 2014-20                          | )15                                                | •                                                    |                             |                        |                   |
|                            | LEA*                                             | oad CPE Form                                       | :                                                    |                             |                        |                   |
|                            | 1. Calculate                                     |                                                    | 2.                                                   | View Cost Settlement        | 3. View CPE Form       |                   |
|                            | Cost Settlement am<br>1. Final Cost Settlement a | ount calculated succes<br>amount difference betwee | sfully with warnings.<br>een current and prior fisc: | al year exceeded the thresh | old limit.             |                   |
|                            |                                                  |                                                    |                                                      |                             |                        |                   |
|                            | Comments                                         |                                                    |                                                      |                             |                        |                   |
|                            | Comments                                         |                                                    |                                                      | A                           |                        |                   |
|                            | Comments Calculated By SSC/                      | DM                                                 | Calculated Date                                      | ø<br>9/30/2016 1:39:36 AM   |                        |                   |

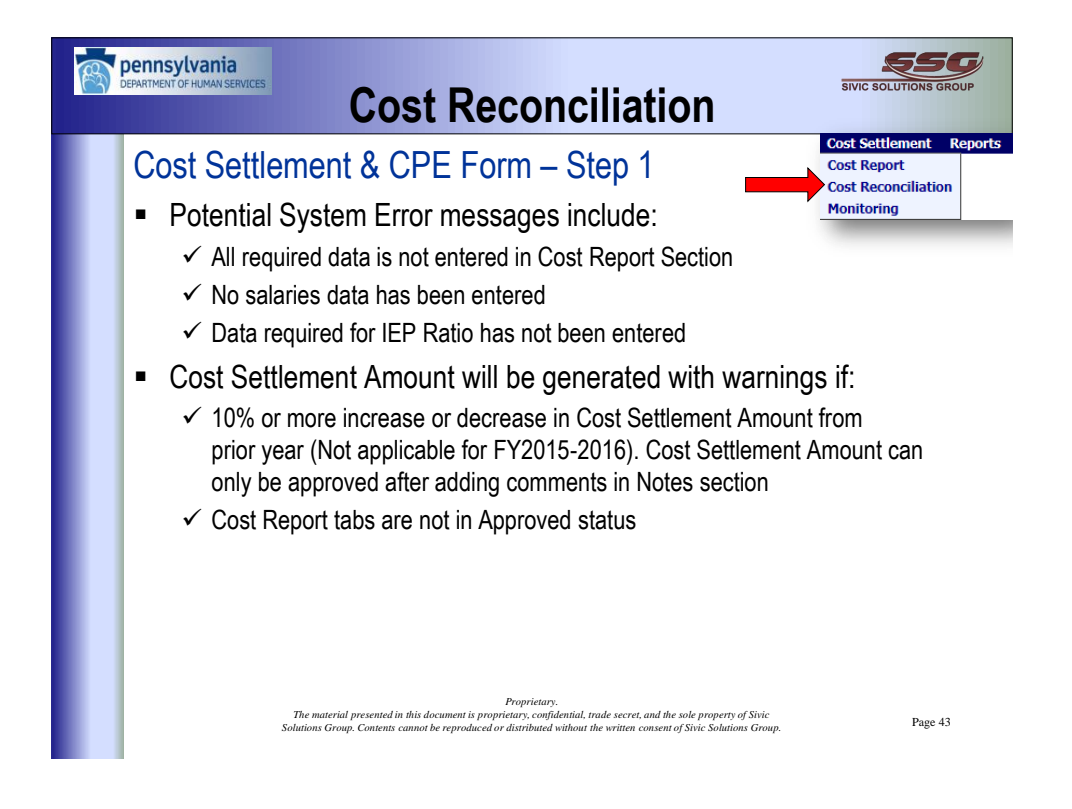

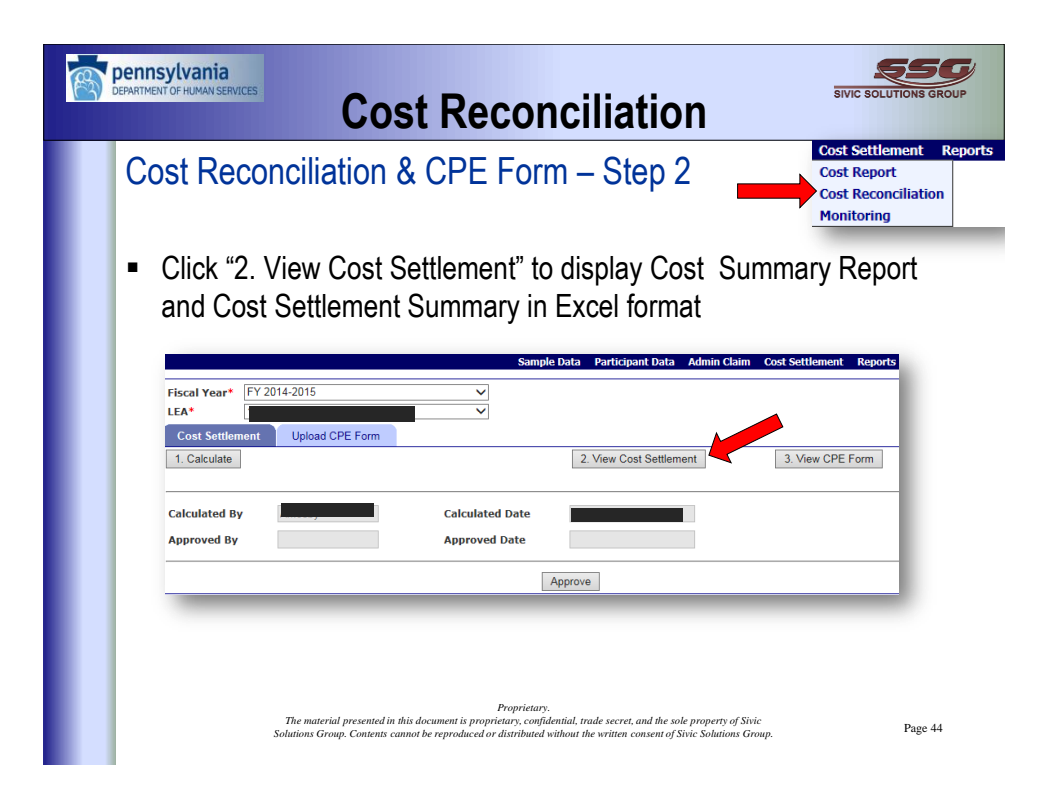

| pennsylvania<br>DEPARTMENT OF HUMAN SERVICES                                                                                                    | Cost                         | Reco       | oncil                     | iatio      | on | SIVIC SOLUTIONS GROUP                                                   |
|----------------------------------------------------------------------------------------------------|------------------------------|------------|---------------------------|------------|----|-------------------------------------------------------------------------|
| Cost Recon Cost Sumr                                                                                                    | ciliation & (<br>mary Report | CPE Fo     | orm –                     | Step       | 2  | Cost Settlement Kep<br>Cost Report<br>Cost Reconciliation<br>Monitoring |
| A<br>Commonwealth of Pennsy<br>Department of Public We<br>Department of Education<br>School Based Access Progr<br>School Based Access Progr<br>FY 2014-2015<br>Cost Summary Report | rvania B<br>Ifare<br>am      | C          | D                         | E          |    |                                                                         |
| LEA Information Summary Repo                                                                                                    | rt<br>ype Salarie            | s Benefits | Contracted Staff<br>Costs | OtherCosts |    |                                                                         |
|                                                                                                    |                              |            |                           |            |    |                                                                         |
| Assistive Technology Devices                                                                                                    |                              |            |                           |            |    |                                                                         |
| Nurse Practitioner services                                                                                                    |                              |            |                           |            |    |                                                                         |
| Nursing Services                                                                                                    | -                            |            |                           |            |    |                                                                         |
| Occupational Inerapy Service                                                                                                    | 5                            |            |                           |            |    |                                                                         |
| Unientation, Mobility and Vis                                                                                                    | ion services                 |            |                           |            |    |                                                                         |
| Personal Care Services                                                                                                    |                              |            |                           |            |    |                                                                         |
| Physical merapy services                                                                                                    |                              |            |                           |            |    |                                                                         |
| Prysicial Services                                                                                                    | d Social Work Services       |            |                           |            |    |                                                                         |
| Speech Language and Hearing                                                                                                    | Services                     |            |                           |            |    |                                                                         |
| Grand Totals                                                                                                    | s octrices                   |            |                           |            |    |                                                                         |
| Transportation Samicar Total Co                                                                                                    | sts Summary                  |            |                           |            |    |                                                                         |

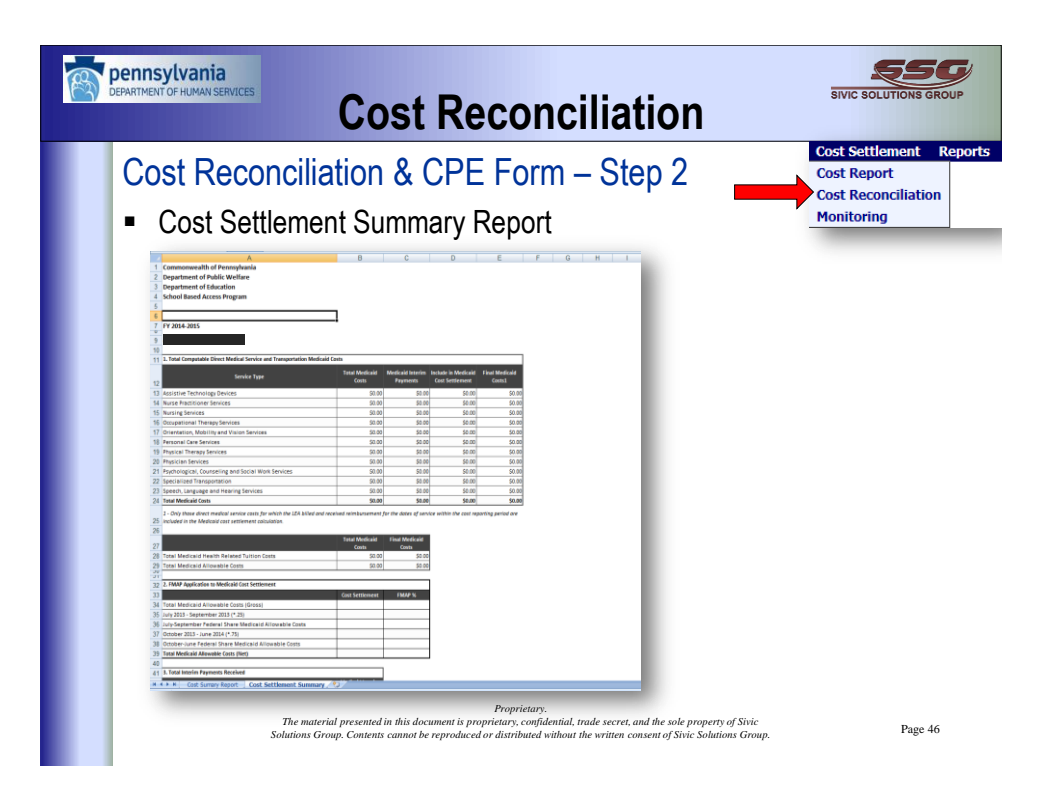

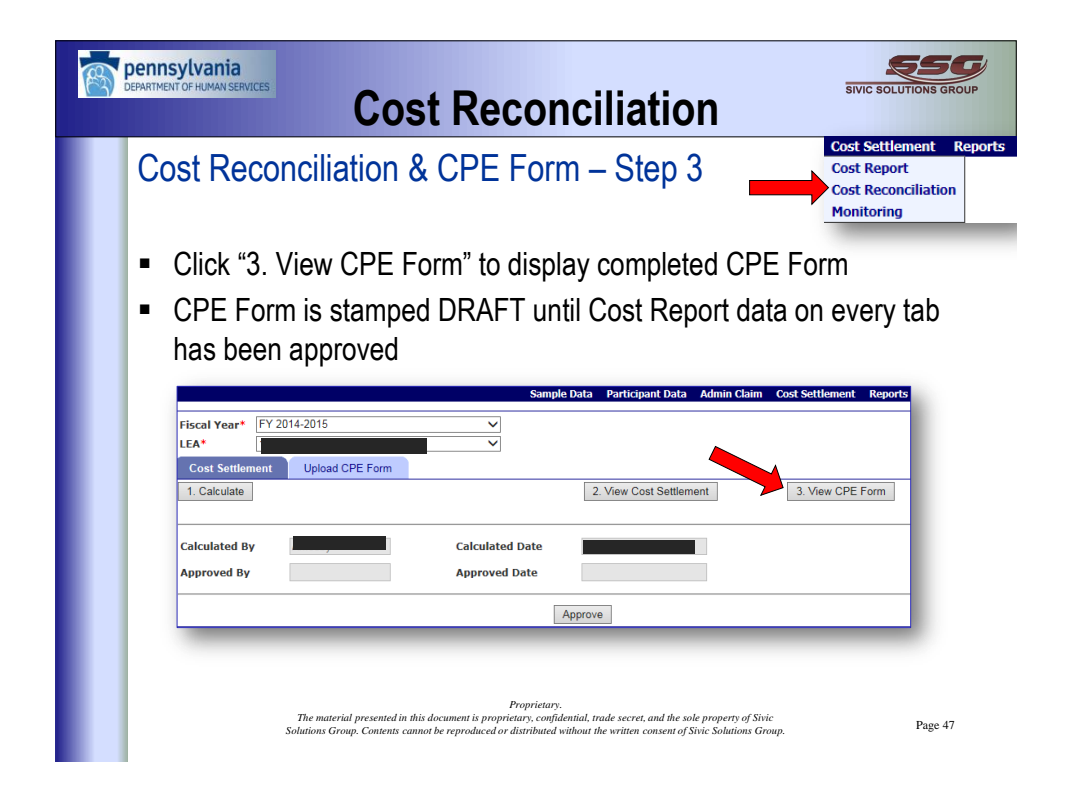

| Cost Reconciliation                                                                                                    | SIVIC SOLUTIONS GROUP                                                       |
|----------------------------------------------------------------------------------------------------|-----------------------------------------------------------------------------|
|                                                                                                    | Cost Settlement Reports<br>Cost Report<br>Cost Reconciliation<br>Monitoring |
| CERTIFICATION STATEMENT BY OFFICER OF THE PROVIDER<br>INTENTIONAL MISREPRESENTATION OR FALSIFICATION OF ANY INFORMATION<br>Proprietary.<br>The material presented in this document is proprietary. confidential, trade secret, and the sole property of Sivic<br>Solutions Group. Contents cannot be reproduced or distributed without the written consent of Sivic Solutions Group. | Page 48                                                                     |

| Demantment of Human Services                                                                                                    | Reconciliation                                                                                                    |
|----------------------------------------------------------------------------------------------------|----------------------------------------------------------------------------------------------------|
| Cost Reconciliation & C<br>CPE Form after all Cost                                                                                                    | PE Form – Step 3<br>Report Data Approved                                                                                                    |
| Certification of Mail Expandings in Single Area Area (SAE) Mailer<br>List Asses:<br>Maine 2 Yook (Sanda Area)<br>Maine 2 Yook (Sanda Area)<br>This statest of designation for the main state (SAE) Mailer<br>Maine 2 Yook (Sanda Area)<br>Maine 2 Yook (Sanda Area)<br>Mainer 2 Mailer (Sanda Area)<br>Mainer 2 Mailer (Sanda Area)<br>Mailer (Sanda Area)<br>Mailer (Sanda Area)<br>Mai | All of Interest         Market in the Termination of the Control of the Control of t |
| senses, al de waldaas for de slow aldood operator peoble alt to de<br>The material presented in this docum<br>Solutions Group. Contents cannot be rej                                                                                                    | Proprietary.<br>ent is proprietary.<br>ent is proprietary.<br>roduced or distributed without the written consent of Sivic Solutions Group.<br>Page 49                                                                                                    |

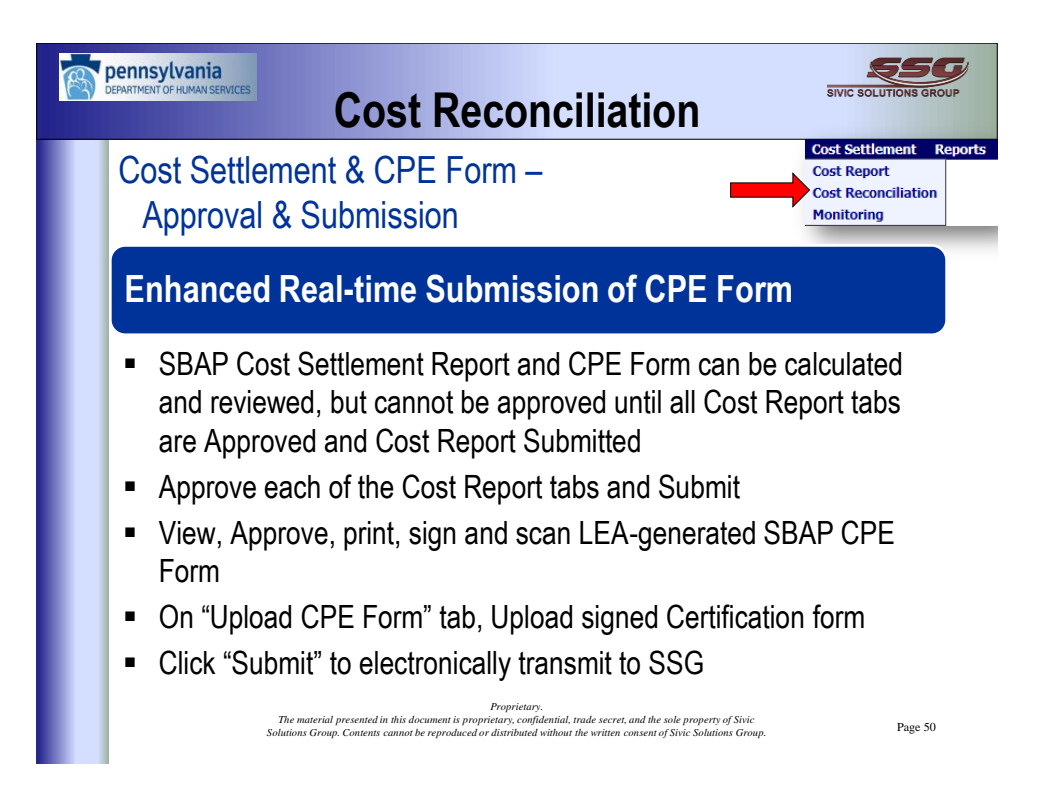

| Department of Human Services Cost Reconciliation                                                                                                    |
|----------------------------------------------------------------------------------------------------|
| Cost Reconciliation & CPE Form – Step 4                                                                                                    |
| Click "Upload CPE Form" Tab                                                                                                    |
| <ul> <li>Click "4. Upload" to upload signed CPE Form</li> </ul>                                                                                                    |
| Fiscal Year* FY 2014-2015                                                                                                    |
| File Type*     CPE Form ▼       Select File*     Browse       View Uploaded CPE Form                                                                                                    |
| Submitted By Submitted Date                                                                                                    |
| 5. Submit                                                                                                    |
| Proprietary.<br>The material presented in this document is proprietary, confidential, trade secret, and the sole property of Sivic<br>Solutions Group, Contents cannot be reproduced or distributed without the written consent of Sivic Solutions Group. Page 51 |

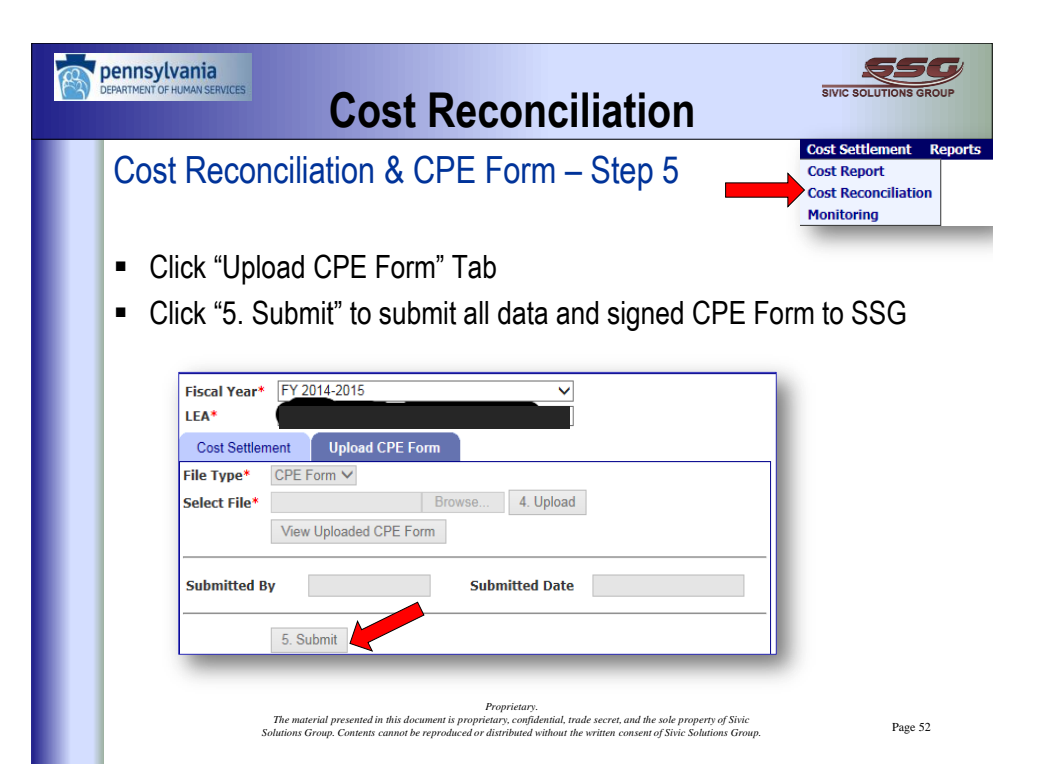

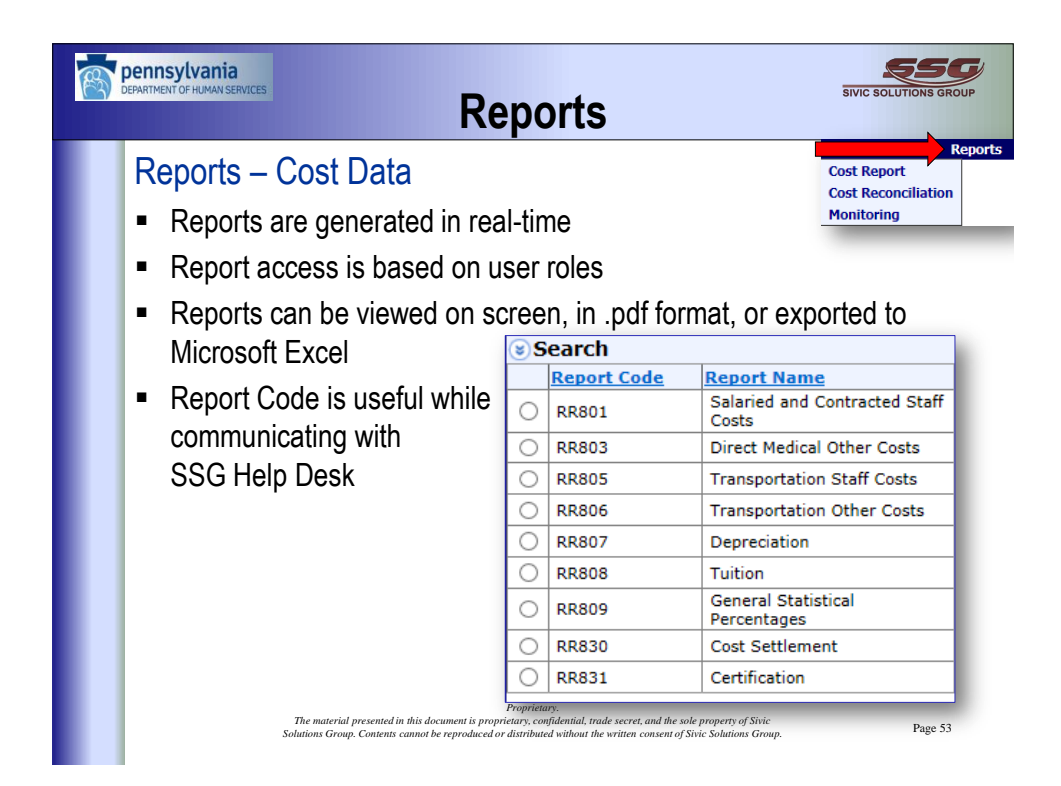

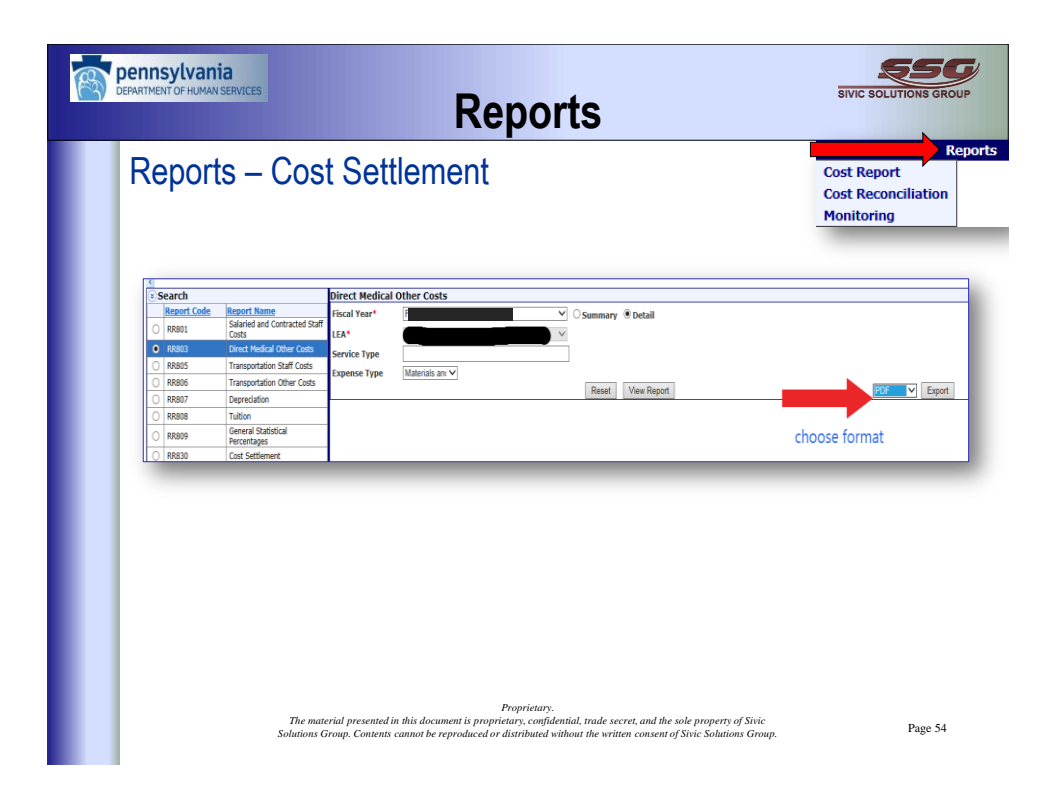

| <text><section-header><text><text><text><text><text><text><text><text><text></text></text></text></text></text></text></text></text></text></section-header></text>                                                                                                    | R | DEPARTMENT OF H | ania<br>JIMAN SERVICES                                         | Rep                                                     | orts                                                       |                             |                     | SIVIC SOL                        |                  |
|----------------------------------------------------------------------------------------------------|---|-----------------|----------------------------------------------------------------|---------------------------------------------------------|------------------------------------------------------------|-----------------------------|---------------------|----------------------------------|------------------|
| <section-header><section-header><section-header><section-header><section-header><section-header><section-header><section-header><section-header><section-header></section-header></section-header></section-header></section-header></section-header></section-header></section-header></section-header></section-header></section-header>                                                                                                    |   | Repo            | orts – Cost Set                                                | tlement (PI                                             | OF)                                                        |                             |                     | Cost Repo<br>Cost Reco           | rt<br>nciliation |
| Here       Here                                                                                                    |   |                 |                                                                | Medicaid Admin and Cost S<br>Te<br>Direct Med<br>July - | Settlement Sys<br>est State<br>lical Other Co<br>June 2015 | stem (e-SivicMACS)<br>osts  | SIVIC SOLUT         | Monitorine<br>SSG<br>TIONS GROUP | 9                |
| Forvier Type       Expense Type       Expense Amount       Federally       Chimable         Austanty Technology Devices       Materials and Supples       0,00       0,00       0,00         Austanty Services       Materials and Supples       0,00       0,00       0,00         Constantial Services       Materials and Supples       0,00       0,00       0,00         Overational Theory Services       Materials and Supples       0,00       0,00       0,00         Overational Theory Services       Materials and Supples       0,00       0,00       0,00         Provind Tamoy Services       Materials and Supples       0,00       0,00       0,00         Provind Tamoy Services       Materials and Supples       0,00       0,00       0,00         Provind Tamoy Services       Materials and Supples       0,00       0,00       0,00         Provind Tamoy Services       Materials and Supples       0,00       0,00       0,00         Provind Tamoy Services       Materials and Supples       0,00       0,00       0,00         Social Web Services       Materials and Supples       0,00       0,00       0,00         Social Web Services       Materials and Supples       0,00       0,00       0,00         Cread Tami:                                                                                                    |   |                 | Fiscal Year:<br>LEA:<br>Service Type:<br>Report Option: Detail |                                                         | Expense Type                                               | e: 01 - Materials and Su    | pplies              |                                  |                  |
| Avisitive Technology Devices     Materials and Supplies     0.00     0.00       Aukology Services     Materials and Supplies     5,000.00     0.00       Source and Services     Materials and Supplies     0.00     0.00       Neurals and Supplies     0.00     0.00     0.00       Occupational Therapy Services     Materials and Supplies     0.00     0.00       Orientationa and Multity Services     Materials and Supplies     0.00     0.00       Overantiona and Multity Services     Materials and Supplies     0.00     0.00       Provical Therapy Services     Materials and Supplies     0.00     0.00       Provical Leve Services     Materials and Supplies     0.00     0.00       Provical Therapy Services     Materials and Supplies     0.00     0.00       Physical Therapy Services     Materials and Supplies     0.00     0.00       Physical Therapy Services     Materials and Supplies     0.00     0.00       Physical Therapy Services     Materials and Supplies     0.00     0.00       Social Work Services     Materials and Supplies     0.00     0.00       Speech Lappage Services     Materials and Supplies     0.00     0.00       Tester of the Henring Impaired     Meterials and Supplies     0.00     0.00       Tester of the Henring Impaire                                                                                                    |   |                 | Service Type                                                   | Expense Type                                            |                                                            | Expense Amount              | Federally<br>Funded | Claimable<br>Amt                 |                  |
| Andready Services Metershin and Supplies 5,000,00 0,00 5,000,0<br>Counseling Services Metershin and Supplies 0,00 0,00 0,00<br>Occupational Thanys Services Metershin and Supplies 0,00 0,00 0,00<br>Occupational Thanys Services Metershin and Supplies 0,00 0,00 0,00<br>Provide Care Services Metershin and Supplies 0,00 0,00 0,00<br>Physical Thanys Services Metershin and Supplies 0,00 0,00 0,00<br>Physical Thanys Services Metershin and Supplies 0,00 0,00 0,00<br>Physical Thanys Services Metershin and Supplies 0,00 0,00 0,00<br>Physical Services Metershin and Supplies 0,00 0,00 0,00<br>Physical Services Metershin and Supplies 0,00 0,00 0,00<br>Social Work Services Metershin and Supplies 0,00 0,00 0,00<br>Social Work Services Metershin and Supplies 0,00 0,00 0,00<br>Social Work Services Metershin and Supplies 0,00 0,00 0,00<br>Social Work Services Metershin and Supplies 0,00 0,00 0,00<br>Speech Language Services Metershin and Supplies 0,00 0,00 0,00<br>Speech Language Services Metershin and Supplies 0,00 0,00 0,00<br>Speech Language Services Metershin and Supplies 0,00 0,00 0,00<br>Speech Language Services Metershin and Supplies 0,00 0,00 0,00<br>Speech Language Services Metershin and Supplies 0,00 0,00 0,00<br>Speech Language Services Metershin and Supplies 0,00 0,00 0,00<br>Speech Language Services Metershin and Supplies 0,00 0,00 0,00<br>Speech Language Services Metershin and Supplies 0,00 0,00 0,00<br>Speech Language Services Metershin and Supplies 0,00 0,00 0,00<br>Speech Language Services Metershin and Supplies 0,00 0,00 0,00<br>Speech Language Services Metershing Services and the sole property of Shrite Soleton Services Metershing Services Care Services Metershing Services Services and the soleton Services Office Soleton Services Metershing Services Services Metershing Services Services and the soleton Services Services Services Services Services Services Services Services Services Services Services Services Services Services Services Services Services Services Services Services Services Services Services Services Services Services Services Services Services |   |                 | Assistive Technology Devices                                   | Materials and Supplies                                  |                                                            | 0.00                        | 0.00                | 0.00                             |                  |
| Considing Services     Meterials and Supplies     0.00     0.00       Noting Services     Meterials and Supplies     0.00     0.00       Occupational Tharpy Services     Meterials and Supplies     0.00     0.00       Operand Care Services     Meterials and Supplies     0.00     0.00       Prescula (Care Services     Meterials and Supplies     0.00     0.00       Provincing Services     Meterials and Supplies     0.00     0.00       Physicing Services     Meterials and Supplies     0.00     0.00       Physicing Services     Meterials and Supplies     0.00     0.00       Social Weds Services     Meterials and Supplies     0.00     0.00       Social Weds Services     Meterials and Supplies     0.00     0.00       Speech Language Services     Meterials and Supplies     0.00     0.00       Teacher of the Henny Impaired     Meterials and Supplies     0.00     0.00       Transfer of the Henny Impaired     Meterials and Supplies     0.00     0.00       Transfer of the Henny Impaired                                                                                                    |   |                 | Audiology Services                                             | Materials and Supplies                                  |                                                            | 5,000.00                    | 0.00                | 5,000.00                         |                  |
| Naming Services     Metricik and Supplies     0.00     0.00       Occupational Thangy Services     Metricik and Supplies     0.00     0.00       Orientation and Mohility Services     Metricik and Supplies     0.00     0.00       Proceed Care Services     Metricik and Supplies     0.00     0.00       Proceed Care Services     Metricik and Supplies     0.00     0.00       Physical Thangy Services     Metricik and Supplies     0.00     0.00       Physical Thangy Services     Metricik and Supplies     0.00     0.00       Physical Thangy Services     Metricik and Supplies     0.00     0.00       Physical Services     Metricik and Supplies     0.00     0.00       Social Work Services     Metricik and Supplies     0.00     0.00       Speed Language Services     Metricik and Supplies     0.00     0.00       Speed Language Services     Metricik and Supplies     0.00     0.00       Tester of the Henring Impaired     Metricik and Supplies     0.00     0.00       Caread Test:     5.006.00     0.00     5.006.00       Tester of the Henring Impaired     Metricik and Supplies     0.00     0.00       Caread Test:     5.006.00     0.00     5.006.00     5.006.00       Tester of the Henring Impaired     Metricik and Supplies <td></td> <td></td> <td>Counseling Services</td> <td>Materials and Supplies</td> <td></td> <td>0.00</td> <td>0.00</td> <td>0.00</td> <td></td>                                                                                                    |   |                 | Counseling Services                                            | Materials and Supplies                                  |                                                            | 0.00                        | 0.00                | 0.00                             |                  |
| Occupational Theory Services     Materials and Supplies     0.00     0.00       Orientational Mohily Services     Materials and Supplies     0.00     0.00       Personal Care Services     Materials and Supplies     0.00     0.00       Physical Theory Services     Materials and Supplies     0.00     0.00       Physical Theory Services     Materials and Supplies     0.00     0.00       Physical Services     Materials and Supplies     0.00     0.00       Poptication Services     Materials and Supplies     0.00     0.00       Poptication Services     Materials and Supplies     0.00     0.00       Social Werk Services     Materials and Supplies     0.00     0.00       Speech Language Services     Materials and Supplies     0.00     0.00       Teacher of the Henry Impaired     Mereils and Supplies     0.00     0.00       Caread Teach     5,000.00     0.00     5,000.00       The material presented in this document is proprietary, confidential, trade societ correct of Visitio Societary Confidential, trade societ correct of Visitio Societary Confidential, trade whom the written consense of Systex                                                                                                    |   |                 | Nursing Services                                               | Materials and Supplies                                  |                                                            | 0.00                        | 0.00                | 0.00                             |                  |
| Orientinic and Mobility Service:     Materials and Supplies     0.00     0.00       Percend Can Service:     Materials and Supplies     0.00     0.00       Physical Tharpy Service:     Materials and Supplies     0.00     0.00       Physical Tharpy Service:     Materials and Supplies     0.00     0.00       Physical Tharpy Service:     Materials and Supplies     0.00     0.00       Physical Tharpy Service:     Materials and Supplies     0.00     0.00       Physical Services     Materials and Supplies     0.00     0.00       Spech Language Services     Materials and Supplies     0.00     0.00       Spech Language Services     Materials and Supplies     0.00     0.00       Tesher of the Henring Impaired     Materials and Supplies     0.00     0.00       Tesher of the Henring Impaired     Materials and Supplies     0.00     0.00       Total     5,006.00     0.00     5,000.00       The material presented in this document to proprietary, confidential, rulate secter, and the sole property of Sirvic<br>Solutions Group. Contents cannob te reprodue without the written consent of Sirvic Sirvices and the sole property of Sirvic<br>Solutions Group. Contents cannob te reprodue without the written consent of Sirvice Sirvices and the sole property of Sirvic Sirvices and the sole property of Sirvic Sirvices and the sole property of Sirvices Solutions Group. Contents cannob te reprodue without the written consent of Sirvices Solution                                                                                                    |   |                 | Occupational Therapy Services                                  | Materials and Supplies                                  |                                                            | 0.00                        | 0.00                | 0.00                             |                  |
| Personal Care Service:     Materials and Supplies     0.00     0.00       Physical Care Service:     Materials and Supplies     0.00     0.00       Physical Theory Service:     Materials and Supplies     0.00     0.00       Physical Theory Service:     Materials and Supplies     0.00     0.00       Prychalagical Service:     Materials and Supplies     0.00     0.00       Prychalagical Service:     Materials and Supplies     0.00     0.00       Social Work Services:     Materials and Supplies     0.00     0.00       Social Work Services:     Materials and Supplies     0.00     0.00       Specification:     Software     Materials and Supplies     0.00     0.00       Tester of the Henring Impaired     Materials and Supplies     0.00     0.00     0.00       Tester of the Henring Impaired     Materials and Supplies     0.00     0.00     0.00       Proprint:       Tote material presented in this document is proprietary; confidential, trade socier, and the socier, and the socier property of Shric       Solutions Group: Contents cannob be erpropriative of Wisci Subiano Group.                                                                                                    |   |                 | Orientation and Mobility Services                              | Materials and Supplies                                  |                                                            | 0.00                        | 0.00                | 0.00                             |                  |
| Physical Barry Service     Motenia ad Supplie     0.00     0.00       Physical Services     Motenia ad Supplies     0.00     0.00       Psychological Services     Motenia ad Supplies     0.00     0.00       Psychological Services     Motenia ad Supplies     0.00     0.00       Solid Wesk Services     Motenia ad Supplies     0.00     0.00       Speech Laguage Services     Motenia ad Supplies     0.00     0.00       Tescher of the Henrig Impared     Mitrixia ad Supplies     0.00     0.00       Tescher of the Henrig Impared     Mitrixia ad Supplies     0.00     0.00       Control Tescher of the Henrig Impared                                                                                                    |   |                 | Personal Care Services                                         | Materials and Supplies                                  |                                                            | 0.00                        | 0.00                | 0.00                             |                  |
| Provincing Services Moternia and Supplies 0.00 0.00 0.00<br>Provincing Services Moternia and Supplies 0.00 0.00 0.00<br>Provincing Services Moternia and Supplies 0.00 0.00 0.00<br>Social Work Services Moternia and Supplies 0.00 0.00 0.00<br>Speech Language Services Moternia and Supplies 0.00 0.00 0.00<br>Teacher of the Henring Impaired Moternia and Supplies 0.00 0.00 0.00<br>Teacher of the Henring Impaired Moternia and Supplies 0.00 0.00 0.00<br>Teacher of the Henring Impaired Moternia and Supplies 0.00 0.00 0.00<br>Teacher of the Henring Impaired Moternia and Supplies 0.00 0.00 0.00<br>Teacher of the Henring Impaired Moternia and Supplies 0.00 0.00 0.00<br>Teacher of the Henring Impaired Moternia and Supplies 0.00 0.00 0.00<br>Teacher of the Henring Impaired Moternia and Supplies 0.00 0.00 0.00<br>Teacher of the Henring Impaired Moternia and Supplies 0.00 0.00 0.00<br>Teacher of the Henring Impaired Moternia and Supplies 0.00 0.00 0.00<br>Teacher of the Henring Impaired Moternia and Supplies 0.00 0.00 0.00<br>Teacher of the Henring Impaired Moternia and Supplies 0.00 0.00 0.00<br>Teacher of the Henring Impaired Moternia and Supplies 0.00 0.00 0.00<br>Teacher of the Henring Impaired Moternia and Supplies 0.00 0.00 0.00<br>Programment of the Solutions Graph of the Sole property of Strict Solutions Graph. Program of Strict Solutions Graph. Program of Strict Solutions Graph. Development of Strict Solutions Graph. Program of Strict Solutions Graph. Program of Strict Solutions (Strict Solutions Graph. Development of Strict Solutions Graph. Program of Strict Solutions Graph. Program of Strict Solutions (Strict Solutions Strict Solutions Strict Solutions (Strict Solutions Strict Solutions Strict Solutions (Strict Solutions Strict Solutions Strict Solutions (Strict Solutions Strict Solutions Strict Solutions (Strict Solutions (Strict Solutions Strict Solutions Strict Solutions (Strict Solutions (Strict Solutions Strict Solutions (Strict Solutions (Strict Solutions (Strict Solutions (Strict Solutions (Strict Solutions (Strict Solutions (Strict Solutions (             |   |                 | Physical Therapy Services                                      | Materials and Supplies                                  |                                                            | 0.00                        | 0.00                | 0.00                             |                  |
| Proceedings of the Henrice Services Advertes and supplies 0.00 0.00 0.00 0.00 0.00 0.00 0.00 0.                                                                                                    |   |                 | Physician Services                                             | Materials and Supplies                                  |                                                            | 0.00                        | 0.00                | 0.00                             |                  |
| Frystandopcis isratics: an automas and supplies: 0.00 0.00 0.00     Social Work Survises: Moterials and Supplies: 0.00 0.00 0.00     Speech Lagange Services: Materials and Supplies: 0.00 0.00 0.00     Tescher of the Hearing Impaired: Materials and Supplies: 0.00 0.00 0.00     Tescher of the Hearing Impaired: Materials and Supplies: 0.00 0.00 0.00     Tescher of the Hearing Impaired: Materials and Supplies: 0.00 0.00 0.00     Tescher of the Hearing Impaired: Materials and Supplies: 0.00 0.00     Tescher of the Hearing Impaired: Materials and Supplies: 0.00 0.00     Tescher of the Hearing Impaired: Materials and Supplies: 0.00 0.00     Tescher of the Hearing Impaired: Tescher of the Hearing Impaired: Tescher of tescher of the Hearing Impaired: Tescher of tescher of tescher of te                                                      |   |                 | Psychiatric Services                                           | Materials and Supplies                                  |                                                            | 0.00                        | 0.00                | 0.00                             |                  |
| source were consistent of an argument of the second of the second of the                                                 |   |                 | Proyenological Services                                        | Materials and Supplies                                  |                                                            | 0.00                        | 0.00                | 0.00                             |                  |
| Tescher of the Hering Imposed Minetals and supplier 0.000 0.000 0.000 0.000 0.000 Tescher of the Hering Imposed Minetals and Supplier 0.000 0.000 0.000 0.000 Tescher of the Hering Imposed Created Supplier 0.000 0.000 5.000.000 Tescher of the Hering Imposed Created Supplier 0.000 0.000 5.000.000 Tescher of the Hering Imposed Created Supplier 0.000 0.000 5.000.000 Tescher of the Hering Imposed Created Supplier 0.000 0.000 5.000.000 Tescher of the Hering Imposed Created Supplier 0.000 0.000 5.000.000 Tescher of the Hering Imposed Created Supplier 0.000 0.000 5.000.000 Tescher of the Hering Imposed Created Supplier 0.000 0.000 Tescher of the Hering Imposed Created Supplier 0.000 0.000 Tescher of the Hering Imposed Created Supplier 0.000 0.000 Tescher of the Hering Imposed Created Supplier 0.000 0.000 Tescher of the Hering Imposed Created Supplier 0.000 Tescher of the Hering Imposed Created Supplier 0.000 0.000 Tescher of the Hering Imposed Created Supplier 0.000 Tescher of the Hering Imposed Created Supplier 0.000 Tescher of the Hering Imposed Created Supplier 0.000 Tescher of the Hering Imposed Created Supplier 0.000 Tescher of the Hering Imposed Created Supplier 0.000 Tescher of the Hering Imposed Created Supplier 0.000 Tescher of the Hering Imposed Created Supplier 0.000 Tescher of the Hering Imposed Created Supplier 0.000 Tescher of the Hering Imposed Created Supplier 0.000 Tescher of the Hering Imposed Created Supplier 0.000 Tescher of the Hering Imposed Created Supplier 0.000 Tescher of the Hering Imposed Created Supplier 0.000 Tescher of the Hering Imposed Created Supplier 0.000 Tescher of tescher of the Hering Imposed Created Supplier 0.000 Tescher of tescher of tescher of                                                 |   |                 | Social Work Services                                           | Materials and Supplies                                  |                                                            | 0.00                        | 0.00                | 0.00                             |                  |
| Total:         0.00         5,000.00         5,000.00           Grand Total:         5,000.00         0.00         5,000.00           Proprietary.         5,000.00         0.00         5,000.00                                                                                                    |   |                 | Teacher of the Hearing Impaired                                | Materials and Supplies                                  |                                                            | 0.00                        | 0.00                | 0.00                             |                  |
| Lotant         sorrow         0.00         5000.00           Grand Testi         5,000.00         0.00         5,000.00           Propressor         5,000.00         0.00         5,000.00           The material presented in this document is profilential, trude secter, and the sole property of Stric<br>Solutions Group. Contents cannot be reproduced or distributed without the written consense of Sixi Solutions Group.         Page 55                                                                                                    |   |                 | - Jonated of the Linearing angold the                          | transmiss and Jupplies                                  | Tatak                                                      | 5 000 00                    | 0.00                | E 000 00                         |                  |
| Cornal testi: 5,000,00 0,00 5,000,00     Forprenzi      The material presented in this document is propriedary, confidential, trade sector, and the sole property of Stric     Solutions Group, Contents cannot be reproduced or distributed without the written consent of Stric Solutions Group.     Page 55                                                                                                    |   |                 |                                                                |                                                         |                                                            | 5,000.00                    | 0.00                | 5,000.00                         |                  |
| Proprietars.<br>The material presented in this document is proprietary, confidential, trade secret, and the sole property of Sivic<br>Solutions Group. Contents cannot be reproduced or distributed without the written consent of Sivic Solutions Group. Page 55                                                                                                    |   |                 |                                                                |                                                         | Grand Iotal:                                               | 5,000.00                    | 0.00                | 5,000.00                         |                  |
| Solutions Group. Contents cannot be reproduced or distributed without the written consent of Sivic Solutions Group. Page 55                                                                                                    |   |                 | The material presented                                         | f in this document is proprietary, co                   | ary:<br>onfidential, trade                                 | e secret, and the sole prop | erty of Sivic       |                                  |                  |
|                                                                                                    |   |                 | Solutions Group. Conten                                        | ts cannot be reproduced or distribu                     | ted without the                                            | written consent of Sivic So | lutions Group.      |                                  | Page 55          |

| Rep                                                                                                    | orts                                                                                                    | - Co                                                                       | ost Se   | ettlement (E                                                                                                    | Exce                                                                                              | el)                                                                                                    |                                                                        |                                                                              |                                                                                                    | Cost Report<br>Cost Reconciliation |
|----------------------------------------------------------------------------------------------------|----------------------------------------------------------------------------------------------------|----------------------------------------------------------------------------|----------|----------------------------------------------------------------------------------------------------|---------------------------------------------------------------------------------------------------|----------------------------------------------------------------------------------------------------|------------------------------------------------------------------------|------------------------------------------------------------------------------|----------------------------------------------------------------------------------------------------|------------------------------------|
| A<br>1 Fiscal Y<br>2 2015<br>3 7015<br>6 7015<br>6 7015<br>7 2015<br>8 7015<br>9 7015<br>10 7015<br>10 7015<br>11 7015<br>12 7015<br>13 7015<br>14 7015<br>15 7015<br>15 7015<br>15 7015<br>15 7015<br>15 7015<br>16 7015<br>17 7015<br>17 7 | P         Priodal Year Descrit           PY 2014 2015         PY 2014 2015           PY 2014 2015         PY 2014 2015           PY 2014 2015         PY 2014 2015           PY 2014 2015         PY 2014 2015           PY 2014 2015         PY 2014 2015           PY 2014 2015         PY 2014 2015           PY 2014 2015         PY 2014 2015 | C<br>tion LEA Code<br>102<br>102<br>102<br>102<br>102<br>102<br>102<br>102 | LEA Name | Benetice Type<br>Assistion Technology Dences<br>Countering Storices<br>Marsing Storices<br>December 1/Hongy Storices<br>Physical Technology Storices<br>Physical Technology Storices<br>Physical Technology Storices<br>Physical Technology Storices<br>Physical Storices<br>Scolar Work Storices<br>Teacher of the Hearing Impaced | F<br>Expense Type C<br>01<br>01<br>01<br>01<br>01<br>01<br>01<br>01<br>01<br>01<br>01<br>01<br>01 | The second second secon | H<br>Expense Ar<br>500<br>500<br>500<br>500<br>500<br>500<br>500<br>50 | Pederally Fun<br>5 00<br>5 00<br>5 00<br>5 00<br>5 00<br>5 00<br>5 00<br>5 0 | J<br>ded Claimable<br>5000.00<br>0.00<br>0.0 | Monitoring                         |
| 19<br>20<br>21<br>22<br>23<br>24<br>25<br>26<br>27<br>20<br>20<br>30<br>31<br>32                                                                                                    |                                                                                                    |                                                                            |          |                                                                                                    |                                                                                                   |                                                                                                    |                                                                        |                                                                              |                                                                                                    |                                    |
| 33<br>36<br>36<br>37<br>30<br>39<br>40<br>41<br>42<br>43<br>44<br>45<br>46                                                                                                    |                                                                                                    |                                                                            |          |                                                                                                    |                                                                                                   |                                                                                                    |                                                                        |                                                                              |                                                                                                    |                                    |

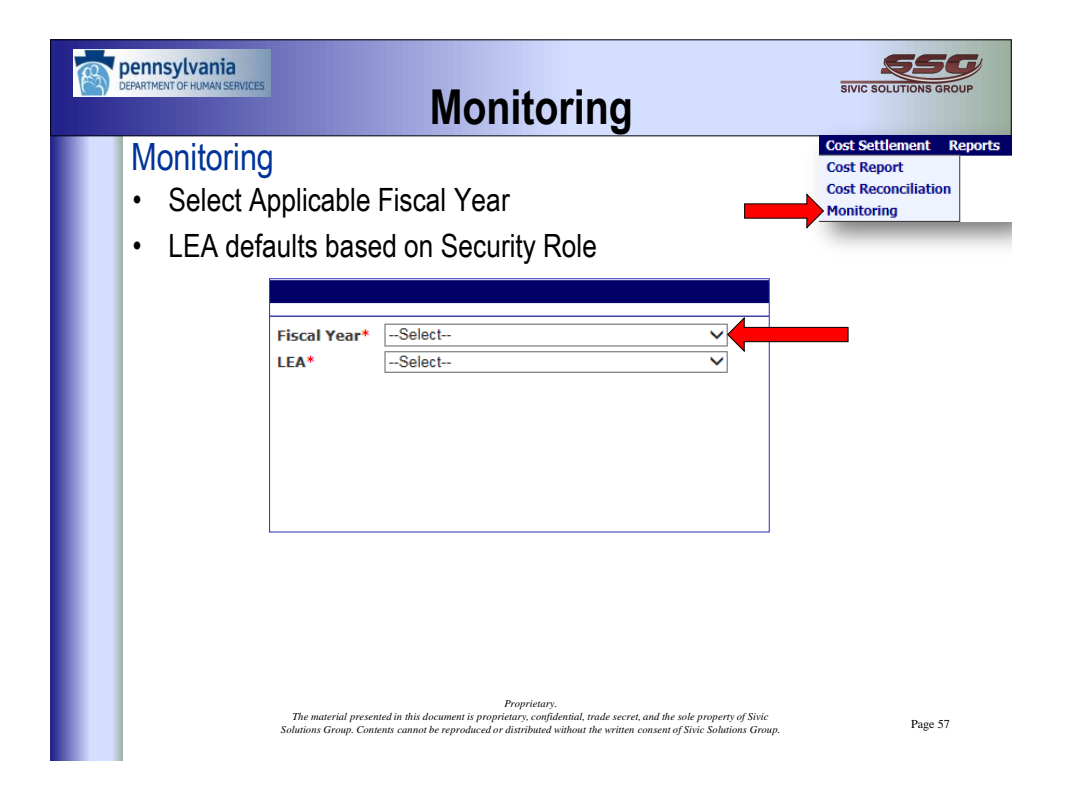

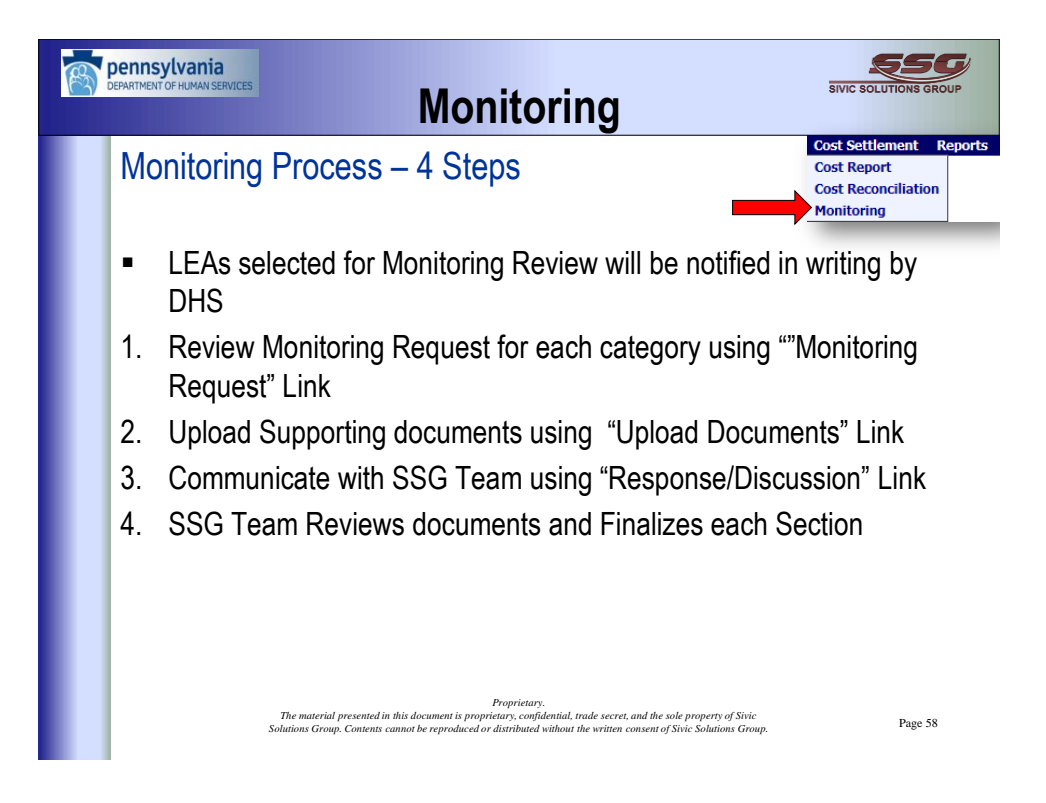

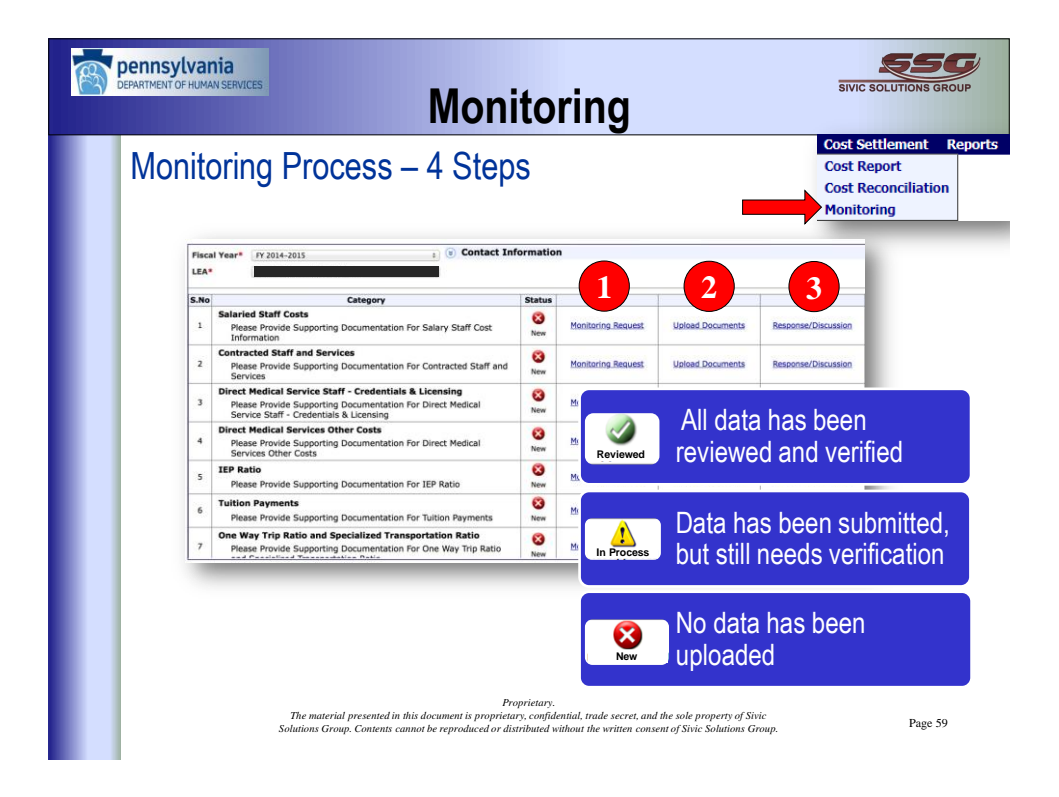

![](_page_29_Picture_0.jpeg)

| Insylvania<br>Indit of HUMAN SERVICES<br>Monitoring                                                                                                    | SIVIC SOLUTIONS GRO                                                   | DUP     |
|----------------------------------------------------------------------------------------------------|-----------------------------------------------------------------------|---------|
| Ionitoring Process – Step 2                                                                                                    | Cost Settlement F<br>Cost Report<br>Cost Reconciliation<br>Monitoring | Reports |
| LEA updates Contact information and uploads Supporti<br>using "Upload Documents" Link                                                                                                    | ng documen                                                            | ts      |
| al Year* Contact Information  Enter point of City City State Permithana Zip Phone Enter Enter En | Save Cancel                                                           |         |
| Salaried Staff Costs                                                                                                    |                                                                       |         |
| Please Provide Supporting Documentation For Salary Staff Cost Information                                                                                                    |                                                                       |         |
| File Name Browse Upload Car Supporting                                                                                                    |                                                                       |         |
| Comments O documentation                                                                                                    |                                                                       |         |
| Search                                                                                                    |                                                                       |         |
| File Name                                                                                                    |                                                                       |         |
| Comments                                                                                                    |                                                                       |         |
| From Date _/_/ To Date _/ Reset Search /                                                                                                    | view                                                                  |         |
| File Name Comments Upload Date Time Upload Octo                                                                                                    | rilles                                                                |         |
| Beanvistore                                                                                                    |                                                                       |         |
| Troprietary.<br>The material presented in this document is proprietary, confidential, trade secret, and the sole property of Sivic                                                                                                    | D (1                                                                  |         |
| Solutions Group. Contents cannot be reproduced or distributed without the written consent of Sivic Solutions Group.                                                                                                    | rage 61                                                               |         |

![](_page_30_Picture_0.jpeg)

![](_page_30_Picture_1.jpeg)

|             | onitoring Process – Step 3                                                                                                    |              |                                         |                       | Cost Settlement<br>Cost Report<br>Cost Reconciliation<br>Monitoring |
|-------------|----------------------------------------------------------------------------------------------------|--------------|-----------------------------------------|-----------------------|---------------------------------------------------------------------|
| _           | Sample Data P                                                                                                    | articipant I | Data Admin Claim Cos                    | st Settlement Reports |                                                                     |
| Fisc<br>LEA | ll Year Y 2014-2015                                                                                                    | ormatic      | ,,,,,,,,,,,,,,,,,,,,,,,,,,,,,,,,,,,,,,, |                       |                                                                     |
| S.No        | Category                                                                                                    | Status       | Date/Time of                            |                       |                                                                     |
| 1           | Salaried Staff Costs<br>Please Provide Supporting Documentation For Salary Staff Cost<br>Information                                                            | 8<br>New     | latest comme                            | ent 🗾                 | Response/Discussion(09/                                             |
| 2           | Contracted Staff and Services<br>Please Provide Supporting Documentation For Contracted Staff<br>and Services                                                   | 8<br>New     | Monitoring Request                      | Upload Documents      | Response/Discuss                                                    |
| 3           | Direct Medical Service Staff - Credentials & Licensing<br>Please Provide Supporting Documentation For Direct Medical<br>Service Staff - Credentials & Licensing | (X)<br>New   | Monitoring Request                      | Upload Documents      | Response/Discuss                                                    |
|             | Direct Medical Services Other Costs<br>Please Provide Supporting Documentation For Direct Medical<br>Services Other Costs                                       | 8<br>New     | Monitoring Request                      | Upload Documents      | Response/Discuss                                                    |
| 4           |                                                                                                    | 8            | Monitoring Request                      | Upload Documents      | Response/Discuss                                                    |
| 4           | IEP Ratio<br>Please Provide Supporting Documentation For IEP Ratio                                                                                              | New          |                                         |                       |                                                                     |
| 4           | IEP Ratio Please Provide Supporting Documentation For IEP Ratio Tuition Payments Please Provide Supporting Documentation For Tuition Payments                   | New<br>New   | Monitoring Request                      | Upload Documents      | Response/Discuss                                                    |

![](_page_31_Picture_1.jpeg)

![](_page_32_Picture_0.jpeg)

![](_page_32_Picture_1.jpeg)

![](_page_33_Picture_0.jpeg)

Sivic Solutions Group 118 Sylvan Way New Hartford, NY 13413

1-877-916-3222 www.sivicsolutionsgroup.com